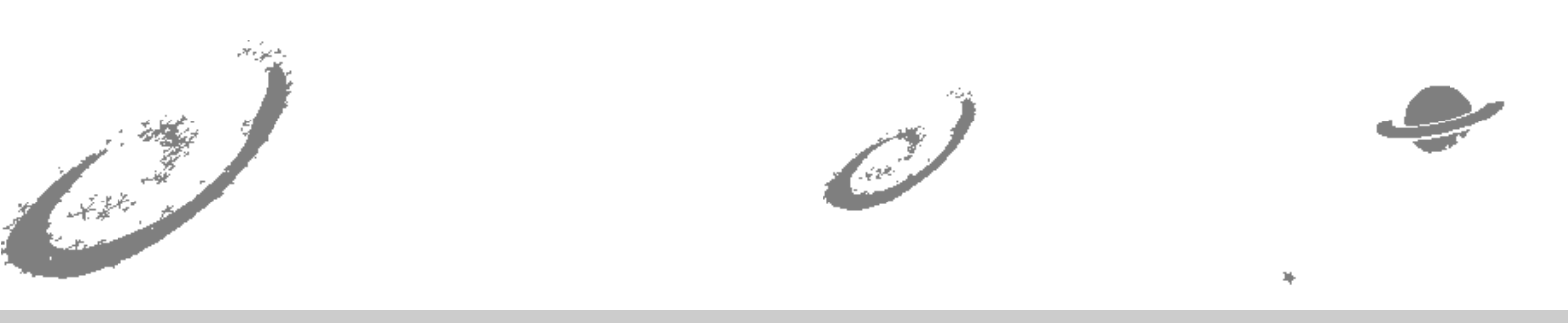

# Grand Unified Debian

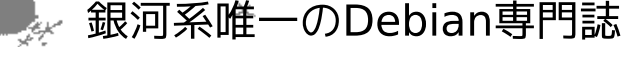

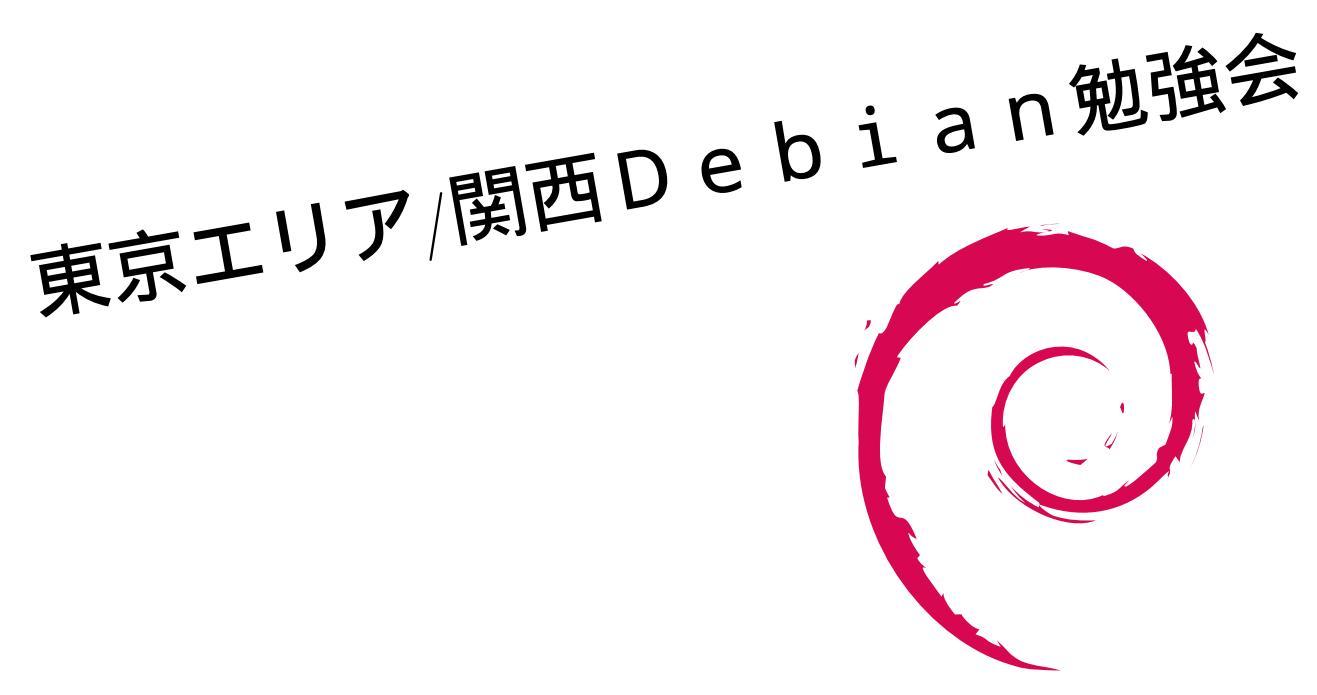

あんどきゅめんてっど でびあん 2018 年夏号 2018 年 8 月 10 日 初版発行

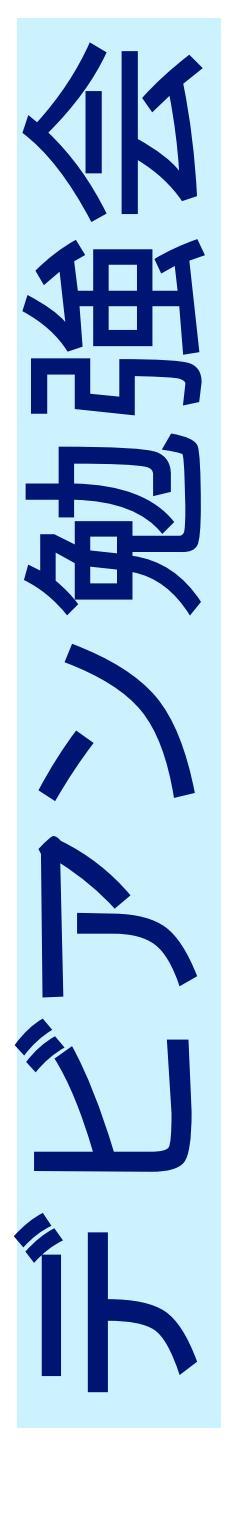

|    |                                        |   | 3 | ufw 再入門                                     | 8  |
|----|----------------------------------------|---|---|---------------------------------------------|----|
| 目次 | ~                                      |   | 4 | 我が家の仮想ネットワーク                                | 21 |
| 1  | Introduction                           | 2 | 5 | go / debian での機械学習環境構<br>築について              | 34 |
| 2  | gcc の pie オプションと debian に<br>おける状況について | 3 | 6 | salsa と東京エリア debian 勉強会<br>の Web/原稿システムの仕組み | 40 |

# 1 Introduction

ddtss, かわだ てつたろう

#### 1.1 東京エリア Debian 勉強会

Debian 勉強会へようこそ。これから Debian の世界にあしを踏み入れるという方も、すでにどっぷりとつかってい るという方も、月に一回 Debian について語りませんか?

Debian 勉強会の目的は下記です。

- Debian Developer (開発者)の育成。
- 日本語での「開発に関する情報」を整理してまとめ、アップデートする。
- 場の提供。
  - 普段ばらばらな場所にいる人々が face-to-face で出会える場を提供する。
  - Debian のためになることを語る場を提供する。
  - Debian について語る場を提供する。

Debian の勉強会ということで究極的には参加者全員が Debian Package をがりがりと作るスーパーハッカーになった姿を妄想しています。情報の共有・活用を通して Debian の今後の能動的な展開への土台として、「場」としての空間を提供するのが目的です。

#### 1.2 関西 Debian 勉強会

関西 Debian 勉強会は Debian GNU/Linux のさまざまなトピック (新しいパッケージ、Debian 特有の機能の仕組、Debian 界隈で起こった出来事、などなど)について話し合う会です。

目的として次の三つを考えています。

- メーリングリストや掲示板ではなく、直接顔を合わせる事での情報交換の促進
- 定期的に集まれる場所
- 資料の作成

それでは、楽しい一時をお楽しみ下さい。

# 2 gccのpie オプションとdebian におけ る状況について

杉本 典充

#### 2.1 **はじめに**

Debian 9 のリリースノートに「5.1.5. 実行ファイルはデフォルトで PIE (position independent executables) が 有効でコンパイルされています」という記述があります。<sup>\*1</sup>

Debian 9 stretch で提供している実行ファイルを file コマンドで確認すると共有オブジェクトと認識しています。\*2

```
# cat /etc/debian_version
9.1
# file /bin/ls
/bin/ls: ELF 64-bit LSB shared object, x86-64, version 1 (SYSV), dynamically linked,
interpreter /lib64/ld-linux-x86-64.so.2, for GNU/Linux 2.6.32,
BuildID[sha1]=3c233e12c466a83aa9b2094b07dbfaa5bd10eccd, stripped
```

この PIE という機能は何なのか気になったため、調べてみました。

#### 2.2 PIE について

#### 2.2.1 PIE とは

PIE (Position Independent Executable、"位置独立実行形式")とは、PIC (Position Independent Code、"位置 独立コード")のみのオブジェクトファイルで構成した実行ファイルのことをいいます。

PIC であるオブジェクトファイルは、機械語を相対アドレスで記述します。主に共有ライブラリに含んだオブジェクトファイルは"-fPIC"オプションを適用してコンパイルすることで PIC にするのが一般的です<sup>\*3</sup>。PIE な実行ファイルは、実行ファイルが保持するオブジェクトファイルの機械語部分(= ELF 形式の.text 領域)を PIC にしたものです。実行ファイル、ライブラリのコードをすべて PIC にすることで、機械語は仮想アドレスのどの番地に配置されても実行できるようになります。

(非 PIE な)今までの実行ファイルの場合、実行ファイルや共有ライブラリの機械語を仮想アドレスのどの位置に 配置するかはリンク時に決定します。そのため、実行時の仮想アドレスは毎回同じ位置に同じデータが配置されます。

PIE な実行ファイルを実行したとき、ダイナミックリンカー(ld.so やld-linux.so)は相対アドレスで記述された 機械語を絶対アドレスに変換して仮想アドレス空間に配置する前処理を実行し、そのあとプログラムを実行します。 このアドレス変換処理は、実行ファイル内の機械語と共有ライプラリ内の機械語の両方が処理対象になります。

 $<sup>^{*1} {\</sup>rm https://www.debian.org/releases/stretch/amd64/release-notes/ch-information.ja.html {\tt #pie-is-now-default}}$ 

<sup>\*&</sup>lt;sup>2</sup> Debian 8 jessie では「ELF 64-bit LSB executable」という表示になります。

<sup>\*&</sup>lt;sup>3</sup> 非 PIC でも共有ライブラリとして動きますが、メモリ効率、実行速度が劣ります。

#### 2.2.2 PIE と非 PIE のアドレス配置の差異の確認

以下のコードで確認します。単に、foo()の関数アドレスを print するだけのものです。

```
$ cat test.c
#include <stdio.h>
void foo()
{
    printf(''IN foo()\n'');
    return;
}
int main()
{
    void (*f)() = foo;
    f();
    printf(''0x¼x\n'', f);
    return 0;
}
```

非 PIE でコンパイルして実行します。(Debian 8 jessie の gcc-4.9.2 を利用)実行時の foo()のアドレスが毎回同 じであることがわかります。

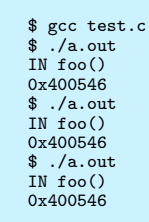

PIE でコンパイルして実行します。(Debian 9 stretch の gcc-6.3.0 を利用)実行時の foo()のアドレスが毎回異な

#### ることがわかります。

| <pre>\$ gcc test.c</pre> |  |  |  |
|--------------------------|--|--|--|
| \$ ./a.out               |  |  |  |
| IN foo()                 |  |  |  |
| 0xae27f6f0               |  |  |  |
| \$ ./a.out               |  |  |  |
| IN foo()                 |  |  |  |
| 0xbb1466f0               |  |  |  |
| \$ ./a.out               |  |  |  |
| IN foo()                 |  |  |  |
| 0xbe86b6f0               |  |  |  |
| \$ ./a.out               |  |  |  |
| TN foo()                 |  |  |  |
| 0x37f456f0               |  |  |  |
|                          |  |  |  |

#### 2.2.3 PIE の長所と短所

PIE の長所として、アドレス変換処理を行うことで実行プログラムを仮想アドレスに配置した結果が実行する度に ランダムになるため、脆弱性があるプログラムは特定のコードを実行されにくくなります。そのため、セキュリティ が向上します。

PIE の短所として、PIE な実行ファイルの実行にはアドレス変換処理そのもののオーバーヘッドがあり、実行速度 は非 PIE な実行ファイルに比べて遅くなります。

しかし、実行速度が遅い短所は gcc-5.0 において Intel による開発の成果が取り込まれ、改善されてきた経緯があり ます<sup>\*4</sup>。

#### 2.2.4 PIE の実行ファイルを生成する

PIE の実行ファイルを生成するには以下の手順でコンパイル、リンクする必要があります。

- gcc でソースコードをコンパイルする "-fPIE"オプションを付与する
- gcc でオブジェクトファイルをリンクする "-pie"オプションを付与する

<sup>\*4</sup> https://software.intel.com/en-us/blogs/2014/12/26/new-optimizations-for-x86-in-upcoming-gcc-50-32bit-pic-mode

• PIE な実行ファイルを実行する 対応しているダイナミックローダーが必要

そのため、PIE の実行ファイルを生成し実行するには、コンパイラ(gcc-3.4 以降)、リンカー(ld コマンド。 binutils-2.15 以降)、ダイナミックリンカー(glibc に含まれる ld.so、ld-linux.so など)の対応が必要です。

また、 $\mathrm{gdb}$ は $\mathrm{gdb}$ -7.1 から PIE の実行ファイルのデバッグが可能になっています。 $^{*5}$ 

#### 2.3 PIE の採用状況

PIE はセキュリティを高める機能のため、セキュリティに力を入れているディストリビューションで採用が始まりました。

- $\bullet$  OpenBSD
  - 「OpenBSD's Position Independent Executable (PIE) Implementation」 http://www.openbsd.org/ papers/nycbsdcon08-pie/mgp00001.html
  - Converting OpenBSD to PIE https://www.openbsd.org/papers/asiabsdcon2015-pie-slides. pdf
  - OpenBSD 5.3 (2013-05-01 にリリース) で PIE をデフォルトの実行ファイルになった。
- $\bullet~{\rm Fedora}$ 
  - Changes/Harden All Packages https://fedoraproject.org/wiki/Changes/Harden\_All\_ Packages
  - Fedora 23 (2015-11-03 にリリース) で PIE をデフォルトの実行ファイルになった。
- Ubuntu
  - <sup>r</sup>GCC hardening for 16.10 J https://wiki.ubuntu.com/SecurityTeam/PIE
  - Ubuntu 16.10 (2016-10-13 にリリース) で PIE をデフォルトの実行ファイルになった。
- $\bullet$  Debian
  - リリースノート https://www.debian.org/releases/stretch/amd64/release-notes/ch-information. ja.html#pie-is-now-default
  - Debian 9 (2017-06-16) で PIE をデフォルトの実行ファイルになった。
- HardenedBSD
  - FreeBSD  $\mathcal{O}$  fork, https://hardenedbsd.org/
  - 11-STABLE をベースにしたバージョンをリリースしている。
- Android
  - Android 5.0 からは、PIE な実行ファイルのみが実行可能。 2014-10-17 にリリース。

#### 2.4 Debian における PIE の状況

#### 2.4.1 PIE に関する情報提供

Debian における、セキュリティの強化は以下の"Hardening"のページに記載があります。PIE についての記述も このページにあります。

https://wiki.debian.org/Hardening

過去の debian では、debian パッケージのビルド時の環境変数"DEB\_BUILD\_HARDENING=1"を指定すると"fPIE -pie"オプションが指定されるようになり、PIE な実行ファイルを生成することができます。

Debian 9 で提供する実行ファイルのデフォルト形式を PIE で提供することに対する議論は、以下のページとメーリングリストで見ることができます。

 $<sup>^{*5}</sup>$  https://lwn.net/Articles/379511/

- https://wiki.debian.org/Hardening/PIEByDefaultTransition
- Porter roll call for Debian Stretch j https://lists.debian.org/debian-devel/2016/08/msg00324. html
- また、Lintian には「hardening-no-pie」という warning があり、パッケージのビルドログに出力されます<sup>\*6</sup>。

#### 2.4.2 gcc パッケージ

Debian 9 の gcc パッケージは gcc-6.3.0 を採用されており、"gcc -V"を実行して configure オプションを確認する と、"-enable-default-pie"を指定しています。

| <pre>\$ gcc -v 2&gt;&amp;1   grep pie<br/>Configured with:/src/configure -vwith-pkgversion='Debian 6.3.0-18'<br/>with-bugurl=file:///usr/share/doc/gcc-6/README.Bugs<br/>enable-languages=c,ada,c++,java,go,d,fortran,objc,objc-t+prefix=/usr<br/>program=suffix=-6program=prefix=x86_64-linux=gnuenable=shared<br/>enable-linker-build-idlibexecdir=/usr/libwithout-included_gettext<br/>enable-threads=posixlibdir=/usr/libenable-nlswith-sysroot=/<br/>enable-threads=gosixlibdir=/usr/libenable-libstdcxx-time=yes<br/>with-default-libstdcxx-abie=nwenable-gnu-unique-objectdisable-vtable-verify<br/>enable-libmpxenable-plugin<br/>enable-default-pie<br/>with-system=zlibdisable-browser-pluginenable-java-awt=gtkenable-gtk-cairo<br/>with-java-home=/usr/lib/jvm/java-1.5.0-gcj-6-amd64/jreenable-java-home<br/>with-jvm-root-dir=/usr/lib/jvm/java-1.5.0-gcj-6-amd64</pre> |  |
|----------------------------------------------------------------------------------------------------|--|
| with-java-home=/usr/lib/jvm/java-1.5.0-gcj-6-amd64/jreenable-java-home                                                                                                    |  |
| with-jvm-root-dir=/usr/lib/jvm/java-1.5.0-gcj-6-amd64                                                                                                    |  |
| with-jvm-jar-dir=/usr/lib/jvm-exports/java-1.5.0-gcj-6-amd64                                                                                                    |  |
| with-arch-directory=amd64with-ecj-jar=/usr/share/java/eclipse-ecj.jar                                                                                                    |  |
| -With-target-system-ZIIDenable-objC-gc=autoenable-multiarch                                                                                                    |  |
| with-arch-32=1000with-abl=modwith-multillD-rise=m32,mb4,m32                                                                                                    |  |
| enable-multillowith-tune-generitenable-checking-release                                                                                                    |  |
| parra-roo-o4 rimay Rug nost-roo-o4 rimay Rug carRet-roo-o4-rimay-Rug                                                                                                    |  |

gcc のマニュアルを確認すると、「Turn on -fPIE and -pie by default.」と記述があります<sup>\*7</sup>。そのため、debian 9 以降の gcc を使ってアプリケーションをコンパイルすると、デフォルトで PIE な実行ファイルが生成されます。

なお、PIE をデフォルトで有効にする CPU アーキテクチャはホワイトリストで gcc-6 ソースパッケージに書かれています。\*<sup>8</sup>

#### 2.4.3 PIE 形式にしたくない場合

gcc のリンクオプション"-no-pie"を指定すると、非 PIE の実行ファイルを生成できます。

<sup>\*6</sup> https://lintian.debian.org/tags/hardening-no-pie.html

<sup>\*7</sup> https://gcc.gnu.org/install/configure.html

<sup>\*&</sup>lt;sup>8</sup> hppaとm68k では PIE の実行ファイルは動作しないようです。https://wiki.debian.org/Hardening

```
$ vi test.c
int main()
{
    return 0;
}
$ gcc -no-pie test.c
$ file ./a.out
./a.out: ELF 64-bit LSB executable, x86-64, version 1 (SYSV), dynamically linked,
interpreter /lib64/ld-linux-x86-64.so.2, for GNU/Linux 2.6.32,
BuildID[sha1]=032331c152d5bab1c160a884967d9cd9507a73e6, not stripped
```

# 2.5 終わりに

PIE について調べてみました。PIE は PIC の概念の延長のため、PIC も勉強になりました。

今回の PIE に似た技術として、実行プログラムのスタック領域やヒープ領域もランダム化して実行する ASLR (Address Space Layout Randomization) という機能もあるとのことです。

プログラムがどのように実行されるのかを知っておくのは有意義だと思います。

# 2.6 参考文献

- Debian Wiki Hardening
  - https://wiki.debian.org/Hardening
- Debian Wiki Hardening PIEByDefaultTransition
   https://wiki.debian.org/Hardening/PIEByDefaultTransition
- ももいろテクノロジー ELF 実行ファイルのメモリ配置はどのように決まるのか
   http://inaz2.hatenablog.com/entry/2014/07/27/205913
- Red Hat Security Blog Position Independent Executables (PIE)
   https://access.redhat.com/blogs/766093/posts/1975793
- OpenBSD's Position Independent Executable (PIE) Implementation
  - http://www.openbsd.org/papers/nycbsdcon08-pie/mgp00001.html
- New optimizations for X86 in upcoming GCC 5.0: PIC in 32 bit mode.
  - $-\ https://software.intel.com/en-us/blogs/2014/12/26/new-optimizations-for-x86-in-upcoming-gcc-50-32 bit-pic-mode$

# 3 ufw 再入門

西山和広

ufw はバージョンアップに伴い、機能が追加されてできることが増えています。そこで、現在の Debian の stable である stretch に入っている ufw 0.35-4 を元に基本的な機能やちょっと複雑なネットワークでの使用方法を紹介し ます。

#### 3.1 ufw とは?

iptables のラッパーのようなもので、ファイアウォールの設定を簡単にできるようにするためのものです。ちなみ に名前の ufw は Uncomplicated Firewall の略で、Ubuntu Firewall ではありません。

#### 3.2 使用開始

まず「ufw enable」で有効にします。(「ufw disable」で戻せます。)有効にするとすぐに反映されて、次回起動時 からも有効になります。ssh で接続している場合は、「ufw enable」の前に、そのポートを許可しておくと良いでしょ う。最近は大丈夫のようですが、昔は enable した直後に反応がなくなって切れてしまうことがあったので、再接続 できるように許可しておいたり、他の接続手段も確保しておいたりしておく方が安全です。

\$ sudo ufw allow 22/tcp
Rules updated
Rules updated (v6)
\$ sudo ufw enable
Command may disrupt existing ssh connections. Proceed with operation (y|n)? y
Firewall is active and enabled on system startup

#### 3.3 デフォルトの挙動

デフォルトでは外向きは許可、内向きは拒否という一般的に推奨される構成になっています。許可などの設定は IP アドレスなどの指定がない場合、IPv4 と IPv6 の両方を同時に設定できるので、iptables と ip6tables を別々に設定 して二度手間になるようなことがありません。

#### 3.4 基本的な使い方

ポート番号のみを指定すると TCP/UDP 両方許可できます。例えば DNS なら、以下のようになります。

\$ sudo ufw allow 53
Rule added

Rule added (v6)

TCP のみ許可するには「ポート番号/tcp」と指定します。例えば http なら、以下のようになります。

\$ sudo ufw allow 80/tcp
Rule added
Rule added (v6)

UDP のみ許可するには「ポート番号/udp」と指定します。ポート番号には「:」区切りで範囲を指定できます。例 えば mosh で使われる範囲を許可するなら、以下のようになります。

```
$ sudo ufw allow 60000:61000/udp
Rule added
Rule added (v6)
```

連続しないポート番号を「,」区切りでまとめて指定することもできます。(「,」で区切られた中に範囲を指定する こともできます。)例えば SMTP などを許可するなら、以下のようになります。

\$ sudo ufw allow 25,465,587/tcp
Rule added
Rule added (v6)

#### 3.5 設定確認

「ufw status」で設定を確認できます。「ufw status verbose」でデフォルトポリシーなどを含めた設定の確認ができます。「ufw status numbered」で delete や insert で使う番号が確認できます。

\$ sudo ufw status
Status: active

| То                   | Action | From     |      |
|----------------------|--------|----------|------|
|                      |        |          |      |
| 22/tcp               | ALLOW  | Anywhere |      |
| 53                   | ALLOW  | Anywhere |      |
| 80/tcp               | ALLOW  | Anywhere |      |
| 60000:61000/udp      | ALLOW  | Anywhere |      |
| 25,465,587/tcp       | ALLOW  | Anywhere |      |
| 22/tcp (v6)          | ALLOW  | Anywhere | (v6) |
| 53 (v6)              | ALLOW  | Anywhere | (v6) |
| 80/tcp (v6)          | ALLOW  | Anywhere | (v6) |
| 60000:61000/udp (v6) | ALLOW  | Anywhere | (v6) |
| 25,465,587/tcp (v6)  | ALLOW  | Anywhere | (v6) |
|                      |        |          |      |

\$ sudo ufw status verbose
Status: active
Logging: on (low)
Default: deny (incoming), allow (outgoing), disabled (routed)
New profiles: skip

| То                   | Action   | From          |
|----------------------|----------|---------------|
|                      |          |               |
| 22/tcp               | ALLOW IN | Anywhere      |
| 53                   | ALLOW IN | Anywhere      |
| 80/tcp               | ALLOW IN | Anywhere      |
| 60000:61000/udp      | ALLOW IN | Anywhere      |
| 25,465,587/tcp       | ALLOW IN | Anywhere      |
| 22/tcp (v6)          | ALLOW IN | Anywhere (v6) |
| 53 (v6)              | ALLOW IN | Anywhere (v6) |
| 80/tcp (v6)          | ALLOW IN | Anywhere (v6) |
| 60000:61000/udp (v6) | ALLOW IN | Anywhere (v6) |
| 25,465,587/tcp (v6)  | ALLOW IN | Anywhere (v6) |

\$ sudo ufw status numbered

Status: active

|      | То                   | Action   | From          |
|------|----------------------|----------|---------------|
|      |                      |          |               |
| [ 1] | 22/tcp               | ALLOW IN | Anywhere      |
| [ 2] | 53                   | ALLOW IN | Anywhere      |
| [ 3] | 80/tcp               | ALLOW IN | Anywhere      |
| [ 4] | 60000:61000/udp      | ALLOW IN | Anywhere      |
| [5]  | 25,465,587/tcp       | ALLOW IN | Anywhere      |
| [ 6] | 22/tcp (v6)          | ALLOW IN | Anywhere (v6) |
| [7]  | 53 (v6)              | ALLOW IN | Anywhere (v6) |
| [8]  | 80/tcp (v6)          | ALLOW IN | Anywhere (v6) |
| [ 9] | 60000:61000/udp (v6) | ALLOW IN | Anywhere (v6) |
| [10] | 25,465,587/tcp (v6)  | ALLOW IN | Anywhere (v6) |

#### 3.6 ルールの削除

「ufw delete 追加した時のルール」や「ufw delete ルール番号」でルールを削除できます。

\$ sudo ufw delete allow 25,465,587/tcp
Rule deleted
Rule deleted (v6)
\$ sudo ufw delete allow 60000:61000/udp
Rule deleted
Rule deleted (v6)

# 3.7 ルールの表記方法

今まで使ってきた

ufw [--dry-run] [delete] [insert NUM] allow|deny|reject|limit

```
[in|out] [log|log-all]
[ PORT[/PROTOCOL] | APP NAME ]
[comment COMMENT]
```

という省略記法の他に、

ufw [--dry-run] [rule] [delete] [insert NUM] allow|deny|reject|limit [in|out [on INTERFACE]] [log|log-all] [proto PROTOCOL] [from ADDRESS [port PORT | app APPNAME ]] [to ADDRESS [port PORT | app APPNAME ]] [comment COMMENT]

という細かく指定する書き方もあります。IP アドレスを指定するには後者の表記方法を使う必要があります。詳細は man を参照してください。

#### 3.8 特定 IP アドレスのみ拒否

前述のように IP アドレスを指定するには「ポート番号/プロトコル」という指定の仕方では無理なので、細かく指 定していきます。また、許可より前に拒否するルールがないといけないので、「insert」を使います。ここで先ほどの 「ufw status numbered」の出力をみると 3 より前にあれば良いとわかるので、「insert 3」と指定します。ポート番 号を指定するときは IP アドレスの指定は必須なので、特に制限する必要がないときは「any」を使います。

\$ sudo ufw insert 3 deny from 192.0.2.0/24 to any port 80 proto tcp
Rule inserted
\$ sudo ufw status numbered
Status: active

|      | То          | Action   | From          |
|------|-------------|----------|---------------|
|      |             |          |               |
| [ 1] | 22/tcp      | ALLOW IN | Anywhere      |
| [ 2] | 53          | ALLOW IN | Anywhere      |
| [3]  | 80/tcp      | DENY IN  | 192.0.2.0/24  |
| [ 4] | 80/tcp      | ALLOW IN | Anywhere      |
| [5]  | 22/tcp (v6) | ALLOW IN | Anywhere (v6) |
| [6]  | 53 (v6)     | ALLOW IN | Anywhere (v6) |
| [7]  | 80/tcp (v6) | ALLOW IN | Anywhere (v6) |

\$ sudo ufw delete deny from 192.0.2.0/24 to any port 80 proto tcp Rule deleted \$ sudo ufw insert 3 deny from 192.0.2.0/24 to any port 80 proto tcp Rule inserted \$ sudo ufw delete 3 Deleting: deny from 192.0.2.0/24 to any port 80 proto tcp Proceed with operation (y|n)? y Rule deleted

「from」で IPv4 アドレスを指定したので、ルールは自動的に IPv4 の方だけになって IPv6 には何も影響していま

せん。

#### 3.9 on INTERFACE

特定のネットワークインターフェイスを通るパケットだけ対象にしたい場合は「on INTERFACE」を使います。 例えばプロキシを必須にするなどで外部の 80,443 は直接繋がせない、とする場合は以下のようになります。外部へ の通信なので「out」もつけています。

また、内部から外部への通信は「deny」で無視すると応答がなくなって、タイムアウト待ちなどでトラブルシュー ティングに時間がかかるので、すぐに拒否される「reject」を使うのがおすすめです。

インターフェイスは iptables と同様に「ppp+」で「ppp0」や「ppp1」などをまとめて指定できます。そのため 「enp0s3」だったり「ens3」だったりする stretch では「en+」でまとめて指定するとハードウェア構成に依存せずに 設定を共有しやすくなると思います。

\$ sudo ufw reject out on en+ to any port 80,443 proto tcp
Rule added
Rule added (v6)
\$ sudo ufw status
Status: active

| То          | Action | From          |
|-------------|--------|---------------|
|             |        |               |
| 22/tcp      | ALLOW  | Anywhere      |
| 53          | ALLOW  | Anywhere      |
| 80/tcp      | ALLOW  | Anywhere      |
| 22/tcp (v6) | ALLOW  | Anywhere (v6) |
| 53 (v6)     | ALLOW  | Anywhere (v6) |
| 80/tcp (v6) | ALLOW  | Anywhere (v6) |
|             |        |               |

| 80,443/tcp      | REJECT O | UT | Anywhere | on er | 1+ |     |
|-----------------|----------|----|----------|-------|----|-----|
| 80,443/tcp (v6) | REJECT O | UT | Anywhere | (v6)  | on | en+ |

\$ curl --head www.debian.org
curl: (7) Failed to connect to www.debian.org port 80: Connection refused
\$ sudo ufw delete reject out on en+ to any port 80,443 proto tcp
Rule deleted
Rule deleted (v6)

deny だと応答がなくなったので Ctrl+C で止めました。

\$ sudo ufw deny out on en+ to any port 80,443 proto tcp
Rule added
Rule added (v6)
\$ curl --head www.debian.org
^C
\$ sudo ufw delete deny out on en+ to any port 80,443 proto tcp
Rule deleted
Rule deleted
Rule deleted (v6)

# 3.10 アプリケーションで指定

「/etc/ufw/applications.d/」にアプリケーション名で設定するための情報が入っていて、「sudo ufw app list」で 一覧できます。

\$ sudo ufw app list Available applications: AIM Bonjour CIFS DNS Deluge IMAP IMAPS IPP KTorrent Kerberos Admin Kerberos Full Kerberos KDC Kerberos Password LDAP LDAPS LPD MSN MSN SSL Mail submission NFS OpenSSH POP3 POP3S PeopleNearby SMTP SSH Socks Telnet Transmission Transparent Proxy VNC WWW WWW Cache WWW Full WWW Secure XMPP Yahoo qBittorrent

svnserve

\$ ls /etc/ufw/applications.d/ openssh-server ufw-chat ufw-loginserver ufw-printserver ufw-webserver ufw-dnsserver ufw-bittorent ufw-directoryserver ufw-fileserver ufw-mailserver ufw-proxyserver \$ cat /etc/ufw/applications.d/openssh-server [OpenSSH] title=Secure shell server, an rshd replacement description=OpenSSH is a free implementation of the Secure Shell protocol. ports=22/tcp \$ cat /etc/ufw/applications.d/ufw-webserver [www] title=Web Server description=Web server ports=80/tcp [WWW Secure] title=Web Server (HTTPS) description=Web Server (HTTPS) ports=443/tcp [WWW Full] title=Web Server (HTTP, HTTPS) description=Web Server (HTTP,HTTPS) ports=80,443/tcp [WWW Cache] title=Web Server (8080) description=Web Server (8080) ports=8080/tcp アプリ名をポート番号とプロトコルの組み合わせの代わりに使うことができます。スペースが入っているアプリ名

\$ sudo ufw reject out OpenSSH
Rule added
Rule added (v6)
\$ sudo ufw reject out to 10.0.0.0/8 app 'WWW Full'
Rule added
\$ sudo ufw status
Status: active

の場合はシェルで引数が分割されないようにクォートする必要があるので、注意が必要です。

| То     | Action | From     |
|--------|--------|----------|
|        |        |          |
| 22/tcp | ALLOW  | Anywhere |
| 53     | ALLOW  | Anywhere |
| 80/tcp | ALLOW  | Anywhere |

22/tcp (v6) ALLOW Anywhere (v6) 53 (v6) ALLOW Anywhere (v6) 80/tcp (v6) ALLOW Anywhere (v6) OpenSSH REJECT OUT Anywhere 10.0.0/8 WWW Full REJECT OUT Anywhere OpenSSH (v6) REJECT OUT Anywhere (v6) \$ sudo ufw delete reject out to 10.0.0.0/8 app WWW Full ERROR: Wrong number of arguments \$ sudo ufw delete reject out to 10.0.0.0/8 app 'WWW Full' Rule deleted \$ sudo ufw delete reject out OpenSSH Rule deleted Rule deleted (v6)

#### 3.11 limit

拒否の仕方に deny と reject があるのと似た感じで、許可の方にも allow と limit の 2 種類があります。limit は brute force attack の緩和に使えます。30 秒間に 6 回までしか新規接続ができない、という設定になるようです。正 常な接続かどうかに関わらず、iptables の層で拒否してしまうので、例えば構成管理ツールなどで自分が短時間に頻 繁に接続する可能性がある場合は避けた方が良いです。

\$ sudo ufw limit 22/tcp
Rule updated
Rule updated (v6)
\$ sudo ufw status
Status: active

| То          | Action | From          |
|-------------|--------|---------------|
|             |        |               |
| 22/tcp      | LIMIT  | Anywhere      |
| 53          | ALLOW  | Anywhere      |
| 80/tcp      | ALLOW  | Anywhere      |
| 22/tcp (v6) | LIMIT  | Anywhere (v6) |
| 53 (v6)     | ALLOW  | Anywhere (v6) |
| 80/tcp (v6) | ALLOW  | Anywhere (v6) |

「/etc/ufw/user.rules」に設定されている内容は以下の通りです。

### tuple ### limit tcp 22 0.0.0.0/0 any 0.0.0.0/0 in -A ufw-user-input -p tcp --dport 22 -m conntrack --ctstate NEW -m recent --set -A ufw-user-input -p tcp --dport 22 -m conntrack --ctstate NEW -m recent --update \ --seconds 30 --hitcount 6 -j ufw-user-limit (実際は1行) -A ufw-user-input -p tcp --dport 22 -j ufw-user-limit-accept

#### 3.12 コマンドラインで指定できない設定を入れる方法

「/etc/ufw/before.rules」と「/etc/ufw/before6.rules」が ufw のルールの前に読み込まれる iptables-restore と ip6tables-restore のルールファイルになっているので、IPsec の ESP の許可などの ufw コマンドで設定できない ルールはこのファイルを直接編集すれば良いでしょう。ufw で設定したルールより後に読み込まれる「after.rules」と「after6.rules」もあるので、用途によってはこちらを使っても良いでしょう。

#### 3.13 NAT 設定

ちょっと複雑なネットワークだと、例えば POSTROUTING の MASQUERADE 設定はよく使うと思うのですが、「ufw」のコマンドラインでは nat テーブルの設定はできないので、「before.rules」などに追加することになります。

以下のような設定を「\*filter」より上 (または COMMIT より下) に追加すると NAT の設定ができます。反映さ せるには「ufw reload」を実行する必要があります。また、「-F」の行が重要で、入れていないと「ufw reload」を実 行するたびに nat テーブルの設定が増えていくことになります。

```
# NAT table rules
*nat
:POSTROUTING ACCEPT [0:0]
-F
# Allow traffic from OpenVPN client to enp0s3
-A POSTROUTING -s 192.168.10.0/24 -o en+ -j MASQUERADE
# Allow traffic from 192.168.1.0/24 (server's LAN subnet) to OpenVPN client
-A POSTROUTING -s 192.168.1.0/24 -o tun0 -j MASQUERADE
COMMIT
```

iptables-restore で直接設定したものになるので、確認は「sudo iptables -t nat -nL」になります。

```
$ sudoedit /etc/ufw/before.rules
(-F がない場合)
$ sudo ufw reload
Firewall reloaded
$ sudo ufw reload
Firewall reloaded
$ sudo iptables -t nat -nL
Chain PREROUTING (policy ACCEPT)
target
          prot opt source
                                         destination
Chain INPUT (policy ACCEPT)
target
          prot opt source
                                         destination
Chain OUTPUT (policy ACCEPT)
                                         destination
target
          prot opt source
Chain POSTROUTING (policy ACCEPT)
         prot opt source
target
                                         destination
```

0.0.0/0 MASQUERADE all -- 192.168.10.0/24 MASQUERADE all -- 192.168.1.0/24 0.0.0/0 MASQUERADE all -- 192.168.10.0/24 0.0.0/0 MASQUERADE all -- 192.168.1.0/24 0.0.0/0 \$ sudoedit /etc/ufw/before.rules (-F を追加) \$ sudo ufw reload Firewall reloaded \$ sudo iptables -t nat -nL Chain PREROUTING (policy ACCEPT) target prot opt source destination Chain INPUT (policy ACCEPT) prot opt source destination target Chain OUTPUT (policy ACCEPT) target prot opt source destination Chain POSTROUTING (policy ACCEPT)

| target     | prot | opt | source          | destination |
|------------|------|-----|-----------------|-------------|
| MASQUERADE | all  |     | 192.168.10.0/24 | 0.0.0/0     |
| MASQUERADE | all  |     | 192.168.1.0/24  | 0.0.0/0     |

#### 3.14 routed の有効化

初期状態では disabled になっていますが、「/etc/ufw/sysctl.conf」でも「/etc/sysctl.conf」でも「/etc/sysctl.d/\*.conf」でも良いので、カーネルの設定を有効にすると「disabled」ではなくなります。

\$ sudo ufw status verbose | grep Default Default: deny (incoming), allow (outgoing), disabled (routed) \$ sudo tee /etc/sysctl.d/50-local.conf net.ipv4.ip\_forward=1 net.ipv6.conf.all.forwarding=1 \$ sudo sysctl -p /etc/sysctl.d/50-local.conf net.ipv4.ip\_forward = 1 net.ipv6.conf.all.forwarding = 1 \$ sudo ufw status verbose | grep Default Default: deny (incoming), allow (outgoing), deny (routed)

## 3.15 FORWARD チェインの設定

「ufw route」で iptables の FORWARD チェインの設定もできます。「ufw route」は changelog によると ufw 0.34 から追加されているので、Debian だと jessie の 0.33-2 だと使えなくて stretch の 0.35-4 から使えるようです。 iptables の FORWARD チェインに対する設定になる以外は INPUT や OUTPUT チェインに対する操作と変わ りません。

\$ sudo ufw route allow from 192.168.10.0/24 to 10.0.0.0/8 port 80
Rule added
\$ sudo ufw status
Status: active

| Action | From                                                         |                                                                             |
|--------|--------------------------------------------------------------|-----------------------------------------------------------------------------|
|        |                                                              |                                                                             |
| LIMIT  | Anywhere                                                     |                                                                             |
| ALLOW  | Anywhere                                                     |                                                                             |
| ALLOW  | Anywhere                                                     |                                                                             |
| LIMIT  | Anywhere                                                     | (v6)                                                                        |
| ALLOW  | Anywhere                                                     | (v6)                                                                        |
| ALLOW  | Anywhere                                                     | (v6)                                                                        |
|        | Action<br>LIMIT<br>ALLOW<br>ALLOW<br>LIMIT<br>ALLOW<br>ALLOW | ActionFromLIMITAnywhereALLOWAnywhereLIMITAnywhereALLOWAnywhereALLOWAnywhere |

10.0.0/8 80 ALLOW FWD 192.168.10.0/24

 $\$  sudo ufw route delete allow from 192.168.10.0/24 to 10.0.0.0/8 port 80 Rule deleted

# 3.16 デフォルトポリシーの変更

「 ufw [--dry-run] default allow|deny|reject [incoming|outgoing|routed] 」でチェーンのデフォル トのポリシーを変更できます。

stretch の ufw では、「default reject」は「 ufw\*-reject-\* 」チェーンで reject していて、FORWARD チェインなどの指定した組み込みのチェーンの policy が REJECT に変わるわけではないようです。

\$ sudo ufw status verbose | grep Default Default: deny (incoming), allow (outgoing), deny (routed) \$ grep FORWARD /etc/default/ufw DEFAULT\_FORWARD\_POLICY="DROP" \$ sudo iptables -nL | grep FORWARD Chain FORWARD (policy DROP) \$ sudo iptables -nL | grep -A2 'Chain.\*reject-forward' Chain ufw-reject-forward (1 references) target prot opt source destination

\$ sudo ufw default reject routed Default routed policy changed to 'reject' (be sure to update your rules accordingly) \$ grep FORWARD /etc/default/ufw DEFAULT\_FORWARD\_POLICY="REJECT" \$ sudo iptables -nL | grep FORWARD Chain FORWARD (policy DROP) \$ sudo ufw status verbose | grep Default Default: deny (incoming), allow (outgoing), reject (routed) \$ sudo iptables -nL | grep -A2 'Chain.\*reject-forward' Chain ufw-reject-forward (1 references) target prot opt source destination REJECT all -- 0.0.0.0/0 0.0.0.0/0 reject-with icmp-port-unreachable \$ sudo ufw default deny routed Default routed policy changed to 'deny' (be sure to update your rules accordingly)

## 3.17 コメント

今の ufw のルールにはコメントがつけられるようになっています。コメントは ufw のルールに紐づいていて、 iptables の方には特に何も影響はないようです。

\$ sudo ufw allow 60000:61000/udp comment "mobile shell" Rule added Rule added (v6) \$ sudo ufw status | grep 60000 60000:61000/udp ALLOW Anywhere # mobile shell 60000:61000/udp (v6) # mobile shell ALLOW Anywhere (v6) \$ sudo grep 60000 /etc/ufw/user\*.rules /etc/ufw/user6.rules:### tuple ### allow udp 60000:61000 ::/0 any ::/0 in comment=6d6f62696c65207368656 /etc/ufw/user6.rules:-A ufw6-user-input -p udp -m multiport --dports 60000:61000 -j ACCEPT /etc/ufw/user.rules:### tuple ### allow udp 60000:61000 0.0.0.0/0 any 0.0.0.0/0 in comment=6d6f62696c65 /etc/ufw/user.rules:-A ufw-user-input -p udp -m multiport --dports 60000:61000 -j ACCEPT

#### 3.18 ufw show REPORT

ufw の man の REPORTS セクションで紹介されているように、「ufw show REPORT」で設定状態などを表示で きます。「sudo ufw show listening」は実際に待ち受けしているポートを ufw の設定状況と一緒に一覧できるので、 便利そうです。

- sudo ufw show raw
- sudo ufw show builtins
- sudo ufw show before-rules
- $\bullet\,$  sudo ufw show user-rules
- sudo ufw show after-rules
- sudo ufw show logging-rules
- sudo ufw show listening
- sudo ufw show added

```
$ sudo ufw show listening
tcp:
```

```
111 * (rpcbind)
```

```
22 * (sshd)
```

[ 1] allow 22/tcp

tcp6:

```
111 * (rpcbind)
22 * (sshd)
[ 2] allow 22/tcp
udp:
1015 * (rpcbind)
111 * (rpcbind)
68 * (dhclient)
udp6:
1015 * (rpcbind)
111 * (rpcbind)
```

## 3.19 ログレベル

デフォルトだと拒否された時のログが rate limit 付きで /var/log/ufw.log などに残りますが、

ufw [--dry-run] logging on|off|LEVEL

で、どのくらいログを残すのか設定できます。 設定できるのは on, off, low, medium, high, full のようです。詳細は man を参照してください。

# 4 我が家の仮想ネットワーク

川江 浩

#### 4.1 はじめに

我が家のサーバ群の仮想ネットワークは、シンクライアントを前提に構築しています。シンクライアント(thin client)とは端末に最小限の処理をさせ、ほとんどの処理をサーバ側に集中させたシステムアーキテクチャ全般の事です。我が家では qemu-kvm、 qemu を使って VM (Virtual Machine 以下 VM)に各種サーバをインストールし運用しています。

ただし根本的な問題として、実 PC 上で qemu-kvm や qemu を使って複数の VM を走らせる事はサーバ、ネット ワークの負荷を増大させ、VM 自体のパフォーマンスも低下させます。また、データの共有や活用でも問題を生じま す。そこで、逆説的な方法ですが、ローカル PC 側でも VM を走らせ、仮想ネットワークを構築する事で以上の問題 を軽減します。

また、以下の仕様はパーソナルベースでの運用を前提に構築したものです。仕様を試そうとするときは、必ずデー タ等のバックアップをとって自己責任で行って下さい。より詳しく知りたい方は専門の書籍やセミナーなどを参考に してください。

#### 4.2 仮想ネットワークの概要

仮想ネットワークには、外部接続用サーバ、複数の VM、ローカルネットワークのみにつながっている複数の端末 (タブレット等)があります。これらのマシンにサブネットで3つのブロック(192.168.24.0/25 192.168.24.128/26 192.168.24.192/26)に、分割したネットワークごとのプライベート IP アドレスを割り当て、利便性を確保します。 具体的には

● 外部用ネットワーク

外部用ネットワークはインターネットにつなぐため、PR-500MI(NTTのルータ)を使います。このルータは 端末(実機、VMを問わず)のネットワークデバイスのMACアドレスを公開する事で、該当端末を直接イン ターネットにつなぐ事ができます。

このルータの機能と DNS として使う bind ソフトウェアの各ステータスを利用して、各 VM ごとに 192.168.24.0/25 ブロックのプライベート IP アドレスを割り当て、1 つのグローバルアドレスで複数の外 部公開用 VM を運用します。 ● 内部用ネットワーク

内部用ネットワークは基本的に Wifi での接続を前提とします。さらに、実機のローカル PC 自体は持ち運ぶの でテザリングでの接続もできるようにします。

また、実際の作業やアプリケーションの活用は VM で行うので、ローカル PC 自体には 192.168.24.0/25 のブロックの IP アドレスを、ローカル PC 内で走る VM には更にサブネットマスクで 2 つに分けた、 192.168.24.128/26 のブロックと 192.168.24.192/26 のブロックの IP アドレスを割り当てます。

各ネットワークの設定は以下の通りです。

#### 4.3 外部用ネットワーク

#### 4.3.1 外部用ネットワークの概要

外部用ネットワークは、PR-500MIで外部ネットにつながり、第一義的なプライベートネットワークのセグメント を構成します。このセグメントでは外部公開用の各種サーバ、同セグメントのみアクセス可能なファイルサーバ、タ ブレット型 PC、モバイル機器などがあり、これらをイーサネットや Wifi で接続しています。

また、同セグメントに接続している Hand made の router はさらに 192.168.18.0/24 のセグメントにつながってい ます ( ただし、現在は SSH を使って、VM のホスト PC を保守するのみ )。具体的なイメージは下図のようになり ます。

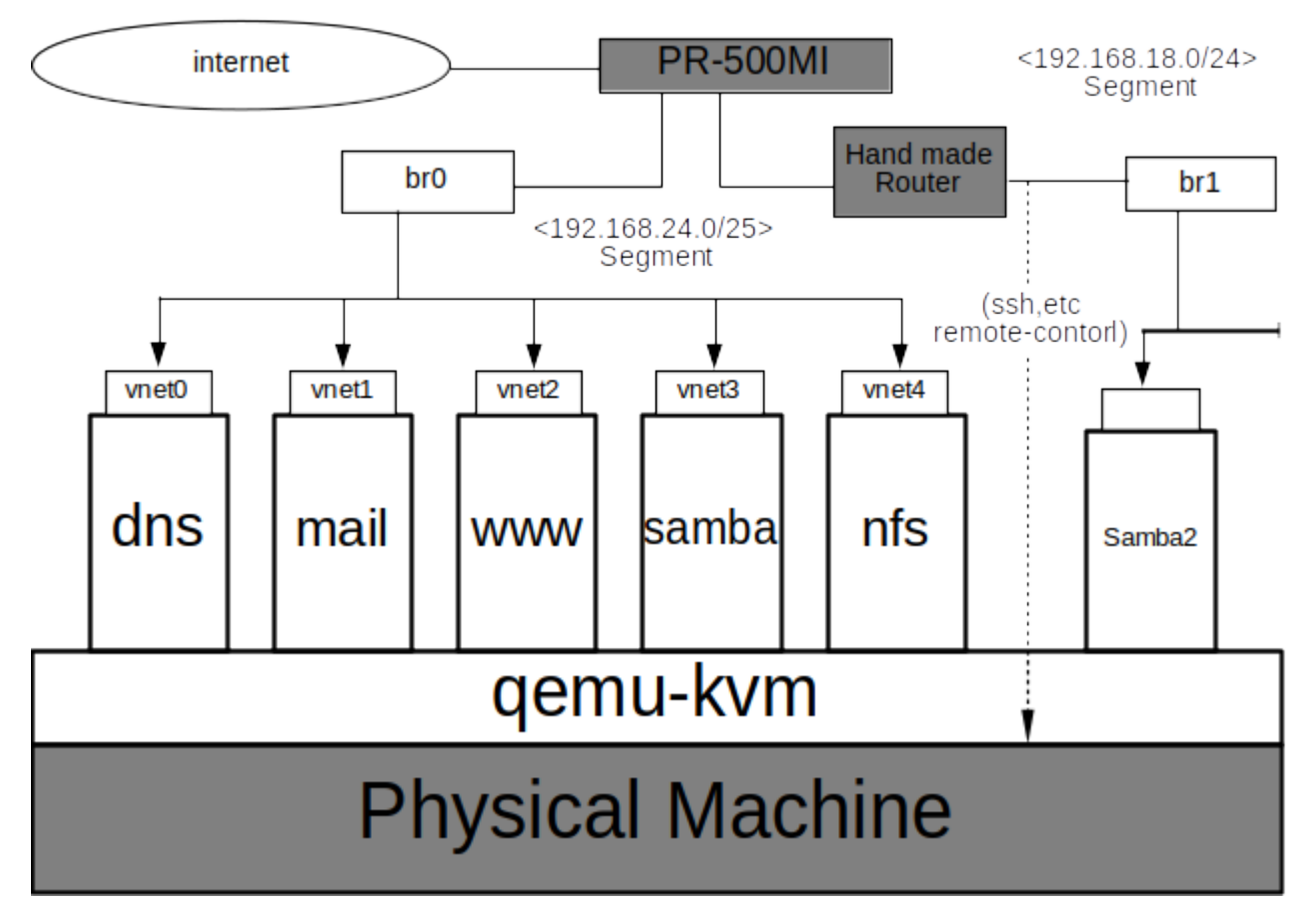

#### 図1 外部用ネットワークの図

#### 4.3.2 外部用ネットワークの設定

外部用のネットワークでの各 VM のネットワークデバイスの設定は、第一に virt-manager を使い仮想ネットワー クを接続する仮想 bridge を作成します。次に VM のネットワークインターフェイスは、qemu でエミュレートされる TAP デバイスを作成して、単純に入出力を接続する「tap」を作ります。この tap は擬似的な ethernet デバイスで Linux カーネルの機能です。この仮想的な ethernet デバイスを、同じく Linux のカネールの機能である仮想 bridge で接続するこで、VM は実デバイスやほかの VM と接続することができます。

ただし、virt-manager で作成する仮想 bridge は default でサブネットを設定できません。なので、interfaces ファ イルを直接、編集してサブネットを設定します。また、Hand made Router、VM の DNS の両方に bind パッケージ をインストールし、外部用ネットワークを構築します。

次に、Hand made Router はルータにするために、iptables と iptables-persisten のパッケージを使います。また、/etc/sysctl.conf の net.ipv4.ip \_\_ forward=1 のコメントを外しておきます。具体的には

• 仮想 bridge、Hand made Router でのサブネットの設定

VM を走らせる実機は qemu-kvm virt-manager をインストールして設定します。そして同機の/etc/network/interfacesを以下のように直接、編集します。

# The loopback network interface auto lo iface lo inet loopback # The primary network interface allow-hotplug br0 iface bro inet static address 192.168.24.108 netmask 255.255.255.128 gateway 192.168.24.1 bridge \_\_ ports enp9s0 bridge \_\_ stp on bridge \_\_ fd 0.0 # This is an autoconfigured IPv6 interface iface enp9s0 inet6 auto # The secondary network interface
auto enx0022cf56e5ca allow-hotplug enx0022cf56e5ca iface enx0022cf56e5ca inet static address 192.168.18.80 netmask 255.255.255.0 gateway 192.168.18.80 # This is an autoconfigured IPv6 interface iface enx0022cf56e5ca inet6 auto

次に Hand made Router はルータとして機能し、VM のモニターと保守も行い、インターネットからの入口 にもします。設定としては /etc/network/interfaces と/etc/iptables/rules.v4 を以下の様にします。

```
# The loopback network interface
auto lo
iface lo inet loopback
# The primary network interface
auto enp2s1
allow-hotplug enp2s1
iface enp2s1 inet static
address 192.168.24.88
netmask 255.255.255.128
gateway 192.168.24.1
# This is an autoconfigured IPv6 interface
iface enp2s1 inet6 auto
# The secondary network interface
allow-hotplug ens32
iface ens32 inet static
address 192.168.18.1
netmask 255.255.0
gateway 192.168.18.1
# This is an autoconfigured IPv6 interface
iface ens32 inet6 auto
```

-rules.v4----

```
# Generated by iptables-save v1.6.0 on Sat Nov 18 17:30:00 2017
*filter
:INPUT ACCEPT [0:0]
:FORWARD ACCEPT [0:0]
:OUTPUT ACCEPT [0:0]
-A INPUT -i lo -j ACCEPT
-A INPUT -i enp2s1 -m state --state RELATED,ESTABLISHED -j ACCEPT
-A INPUT -i enp2s1 -j DROP
-A FORWARD -o ens32 -j REJECT --reject-with icmp-port-unreachable
-A FORWARD -o ens32 -j REJECT --reject-with icmp-port-unreachable
-A FORWARD -i enp2s1 -m state --state RELATED,ESTABLISHED -j ACCEPT
-A FORWARD -o ens32 -m state --state NEW,ESTABLISHED -j ACCEPT
-A FORWARD -i enp2s1 -j DROP
-A FORWARD -o ens32 -j DROP
-A OUTPUT -o lo -j ACCEPT
-A OUTPUT -o ens32 -m state --state NEW,ESTABLISHED -j ACCEPT
-A OUTPUT -o ens32 -j DROP
COMMIT
# Completed on Sat Mar 25 17:12:38 2017
# Generated by iptables-save v1.6.0 on Sat Apr 29 10:00:07 2017
*mangle
:PREROUTING ACCEPT [0:0]
:INPUT ACCEPT [0:0]
:FORWARD ACCEPT [0:0]
:OUTPUT ACCEPT [0:0]
:OUTPUT ACCEPT [0:0]
:POSTROUTING ACCEPT [0:0]
-A POSTROUTING -o ens32 -p udp -m udp --dport 68 -j CHECKSUM --checksum-fill
COMMIT
# Completed on Sat Aug 26 16:07:34 2017
# Generated by iptables-save v1.4.21 on Sat Aug 26 16:07:34 2017
*nat
:PREROUTING ACCEPT [0:0]
:INPUT ACCEPT [0:0]
:OUTPUT ACCEPT [0:0]
:POSTROUTING ACCEPT [0:0]
-A POSTROUTING -s 192.168.18.0/24 ! -d 192.168.18.0/24 -j SNAT --to-source 192.168.24.88
COMMIT
# Completed on Sat Nov 18 17:30:00 2017
```

#### • bind の各ステータスを使った外部用ネットワークの設定

VM の DNS、Hand Made Router にインストールする bind パッケージの named.conf の設定方法は下図の 通り。概要としては設定ファイルの named.conf に include ステーメントを使い、acl ステートメント、options ステートメントの設定ファイルを挿入します。同様に view ステートメントで、条件付けファイルによる動作 を定義し、include ステートメントで条件ファイルを挿入します。

| include                                                 | acl(access control list) <i>define "IP address" for access</i>                                                           |
|---------------------------------------------------------|----------------------------------------------------------------------------------------------------|
| d in named files)                                       | options define the option for the entire set of "bind"                                                                   |
| ew ( insid                                              | de )                                                                                                    |
| Using "match                                            | -client" <i>in the case of match the local net</i>                                                                       |
|                                                         |                                                                                                    |
| (include                                                | named.conf.default-zones                                                                                                 |
| include                                                 | named.conf.default-zones<br>named.conf.local                                                                             |
| apply a infor                                           | named.conf.default-zones<br>named.conf.local<br>mation of these files                                                    |
| apply a infor                                           | named.conf.default-zones<br>named.conf.local<br>mation of these files                                                    |
| apply a infor                                           | named.conf.default-zones<br>named.conf.local<br>mation of these files                                                    |
| apply a infor<br>eW ( OUTS<br>Using "match              | named.conf.default-zones<br>named.conf.local<br>comation of these files<br>ride )<br>-client" any hosts                  |
| apply a infor<br>ew ( outs<br>Using "match<br>(include) | named.conf.default-zones<br>named.conf.local<br>mation of these files<br>Fide )<br>-client" any hosts<br>named.conf.view |

図 2 named.conf の図

以下、各設定ファイルの詳細です。

• named.conf (bind の設定ファイル)

```
// This is the primary configuration file for the BIND DNS server named.
//
// Please read /usr/share/doc/bind9/README.Debian.gz for information on the
// structure of BIND configuration files in Debian, *BEFORE* you customize
//
// If you are just adding zones, please do that in /etc/bind/named.conf.local
include "/etc/bind/named.conf.acl";
include "/etc/bind/named.conf.options";
view "internal"{
    match-clients { localnet; };
    recursion yes;
include "/etc/bind/named.conf.local";
include "/etc/bind/named.conf.local";
include "/etc/bind/named.conf.local";
include "/etc/bind/named.conf.local";
include "/etc/bind/named.conf.local";
include "/etc/bind/named.conf.local";
include "/etc/bind/named.conf.local";
include "/etc/bind/named.conf.local";
};
view "external" {
    match-clients { any; };
    recursion no;
include "/etc/bind/named.conf.view";
};
```

各ステートメントごとの設定ファイルは以下のようになります。

• acl ステートメント (アクセスするネットワークの IP アドレスの設定ファイル)

• options ステートメント (オプションで bind 全体の動作を設定する)

```
options {
directory "/var/cache/bind";
             // If there is a firewall between you and nameservers you want
// to talk to, you may need to fix the firewall to allow multiple
// ports to talk. See http://www.kb.cert.org/vuls/id/800113
             // If your ISP provided one or more IP addresses for stable
// nameservers, you probably want to use them as forwarders.
// Uncomment the following block, and insert the addresses replacing
              // the all-0's placeholder
             forwarders {
                            8.8.8.8; 8.8.4.4;
             };
             //==
             // If BIND logs error messages about the root key being expired,
// you will need to update your keys. See https://www.isc.org/bind-keys
              //=
              dnssec-validation auto;
             allow-query { any; };
allow-transfer{
                           localnet:
                           8.8.8.8;
                           8.8.4.4;
             auth-nxdomain no; #
listen-on-v6 { any; };
};
```

• viwe ステートメント(内部)

match-client を使いローカルネットに以下の設定ファイルを適用する。

— named.conf.default-zone —

```
// prime the server with knowledge of the root servers zone "." {
          type hint;
file "/etc/bind/db.root";
};
// be authoritative for the localhost forward and reverse zones, and for // broadcast zones as per RFC 1912 \,
zone "localhost" {
          type master;
file "/etc/bind/db.local";
};
zone "127.in-addr.arpa" {
          type master;
file "/etc/bind/db.127";
};
zone "0.in-addr.arpa" {
          type master;
file "/etc/bind/db.0";
};
zone "255.in-addr.arpa" {
          type master;
file "/etc/bind/db.255";
};
```

zone ステートメント (ホスト名と IP アドレスの対応関係のリストを定義する) で使われているこれらのファ イルは default で bind フォルダに含まれています。

- named.conf.local -

```
//
// Do any local configuration here
//
zone "kinsen.gr.jp" {
    type master;
    file "/etc/bind/db.in-kinsen.gr.jp";
};
zone "24.168.192.in-addr.arpa" {
    type master;
    file "/etc/bind/db.192.168.24";
};
zone "18.168.192.in-addr.arpa" {
    type master;
    file "/etc/bind/db.192.168.18";
};
// Consider adding the 1918 zones here, if they are not used in your
// organization
//include "/etc/bind/zones.rfc1918";
```

以上のファイルは以下の通りです。

- db.in-kinsen.gr.jp -

\_\_\_\_\_

| \$TTI 86          | 400  |        |                                            |
|-------------------|------|--------|--------------------------------------------|
| 0 IN              | SOA  | bandai | .kinsen.gr.jp. root.bandai.kinsen.gr.jp. ( |
|                   |      | 1      | ; Serial                                   |
|                   |      | 1800   | ; Refresh                                  |
|                   |      | 900    | ; Retry                                    |
|                   |      | 604800 | ; Expire                                   |
|                   |      | 1200   | ) ; Negative Cache TTL                     |
|                   | IN   | NS     | dns                                        |
| ; localhost       |      |        |                                            |
| localhost         | IN   | Α      | 127.0.0.1                                  |
| localhost         | IN   | AAAA   | ::1                                        |
|                   |      |        |                                            |
| ; Mail exchang    | e    | MV     | 0 mil binne m in                           |
|                   | ΙN   | MX     | v maii.kinsen.gr.jp.                       |
| ,<br>• Host entry |      |        |                                            |
| , nost entry      |      |        |                                            |
| ,<br>mizuO        | IN   | Α      | 192.168.18.1                               |
| :                 | IN   | AAAA   | 2001                                       |
| ,<br>mizu1        | IN   | A      | 192.168.18.2                               |
| ;                 | IN   | AAAA   | 2001                                       |
| kamaba            | IN   | Α      | 192.168.18.80                              |
| ;                 | IN   | AAAA   | 2001                                       |
| noren             | IN   | A      | 192.168.24.108                             |
| ;                 | IN   | AAAA   | 2001                                       |
| dns               | IN   | A      | 192.168.24.81                              |
| ;                 | IN   | AAAA   | 2001:                                      |
| mail              | IN   | A<br>  | 192.168.24.82                              |
| ;                 | IN   | AAAA   | 2001:                                      |
| •                 | TN   | A      | 122.100.24.03                              |
| ,<br>karan        | TN   | AAAA   | 192 168 24 84                              |
|                   | TN   | AAAA   | 2001:                                      |
| ,<br>datuiba      | IN   | A      | 192.168.24.85                              |
| :                 | IN   | AAAA   | 2001:                                      |
| bandai            | IN   | A      | 192.168.24.88                              |
| ;                 | IN   | AAAA   | 2001:                                      |
| yubune            | IN   | Α      | 192.168.24.18                              |
| ;                 | IN   | AAAA   | 2001:                                      |
| ;                 |      |        |                                            |
| ; Alias           |      |        |                                            |
| ; www             | IN   | CNAME  | noren                                      |
| ;<br>. Domoin     |      |        |                                            |
| , Domain          | T.11 |        | 100,100,04,00                              |
| 0                 |      | Δ      |                                            |

- db.192.168.24 -

| ; BIND (<br>;<br>;<br>\$TTL<br>@ | data file<br>8640<br>IN | e for 19<br>00<br>SOA | 2.168.24<br>bandai.1<br>1800<br>900<br>604800<br>1200 | <pre>network kinsen.gr.jp. root.bandai.kinsen.gr.jp. (     ; Serial     ; Refresh     ; Retry     ; Expire ) ; Negative Cache TTL</pre> |
|----------------------------------|-------------------------|-----------------------|-------------------------------------------------------|----------------------------------------------------------------------------------------------------|
|                                  |                         | IN                    | NS                                                    | dns                                                                                                    |
| ;<br>; Host e                    | entry                   |                       |                                                       |                                                                                                    |
| ,<br>108                         |                         | IN                    | PTR                                                   | noren.kinsen.gr.jp.                                                                                                    |
| 81                               |                         | IN                    | PTR                                                   | dns.kinsen.gr.jp.                                                                                                    |
| 82                               |                         | IN                    | PTR                                                   | mail.kinsen.gr.jp.                                                                                                    |
| 84                               |                         | IN                    | PTR                                                   | www.kinsen.gr.jp.<br>karan.kinsen.gr.jp.                                                                                                |
| 85                               |                         | IN                    | PTR                                                   | datuiba.kinsen.gr.jp.                                                                                                    |
| 88                               |                         | IN                    | PTR                                                   | bandai.kinsen.gr.jp.                                                                                                    |
| 18                               |                         | IN                    | PTR                                                   | yubune.kinsen.gr.jp.                                                                                                    |

• view ステートメント (外部)

match-client を使いすべての外部 host に named.conf.view ファイルを適用する。

— named.conf.view —

```
zone "." {
    type hint;
    file "/etc/bind/db.root";
};
zone "kinsen.gr.jp"{
    type master;
    file "/etc/bind/db.out-kinsen.gr.jp";
};
zone "158.141.203.in-addr.arpa"{
    type master;
    file "/etc/bind/db.203.141.158";
};
```

db.root ファイルは default で bind フォルダにあります。out-kinsen.gr.jp、db.203.141.158 については以下 の通り。

— out-kinsen.gr.jp —

```
BIND data file for kinsen.gr.jp
$TTL
              86400
                            ΤN
                    SOA
Q
                                               : Retry
                                900
                             604800
                                                 Expire
                                               ;
                                               ; Negative Cache TTL
                                1200)
                   IN
                             NS
                                       dns
; localhost
localhost
                   IN
                                     127.0.0.1
                            A
AAAA
localhost
                   ΙN
                                     ::1
; Mail exchange
                   IN
                            MX
                                     0 mail.kinsen.gr.jp.
,
; Host entry
                                     203.141.158.41
                   IN
noren
                            A
AAAA
                   IN
                                     2001:
                                     2001:
203.141.158.41
2001:
203.141.158.41
2001:
dns
                   IN
IN
IN
IN
IN
IN
IN
IN
IN
IN
                            A
AAAA
                            A
AAAA
,
mail
,
www
                                      203.141.158.41
                            A
AAAA
                                     2001:
203.141.158.41
karan
                            Α
                            AAAA
                                     2001:
203.141.158.41
,
datuiba
                            А
                                     2001:
203.141.158.41
                            AAAA
,
bandai
                            A
AAAA
                                     2001:
203.141.158.41
2001:
yubune
                   IN
IN
                            AAAA
; Domain
@
                                     203.141.158.41
                   IN
                            А
                            MX O
                   IN
                                     mail
```

- db.203.141.58 -

| ;<br>. RIND | data fi  | lo for 9  | 03 1/1 158 pc  | stupic                                 |
|-------------|----------|-----------|----------------|----------------------------------------|
| ; 51110     | uata II. | 16 101 20 | 03.141.100 116 | 20WOLK                                 |
| \$TTL       | 86400    |           |                |                                        |
| Q           | IN       | SOA       | bandai.kins    | sen.gr.jp. root.bandai.kinsen.gr.jp. ( |
|             |          |           | 1              | ; Serial                               |
|             |          |           | 1800           | ; Refresh                              |
|             |          |           | 900            | ; Retry                                |
|             |          |           | 604800         | ; Expire                               |
|             |          |           | 1200 )         | ; Negative Cache TTL                   |
|             |          | IN        | NS             | dns                                    |
| ;           |          |           |                |                                        |
| ; Host      | entry    |           |                |                                        |
| ;           |          |           |                |                                        |
| 41          |          | IN        | PTR            | noren.kinsen.gr.jp.                    |
| 41          |          | IN        | PTR            | dns.kinsen.gr.jp.                      |
| 41          |          | IN        | PTR            | mail.kinsen.gr.jp.                     |
| 41          |          | IN        | PTR            | www.kinsen.gr.jp.                      |
| 41          |          | IN        | PTR            | karan.kinsen.gr.jp.                    |
| 41          |          | IN        | PTR            | datuiba.kinsen.gr.jp.                  |
| 41          |          | IN        | PTR            | bandai.kinsen.gr.jp.                   |
| 41          |          | IN        | PTR            | yubune.kinsen.gr.jp.                   |
|             |          |           |                |                                        |

#### 4.4 内部用ネットワーク

#### 4.4.1 内部用ネットワークの概要

内部用ネットワークは実機 PC に仮想ルータを作り、Wifi 経由で実機上で走る VM をプライベートネットを 3 に 分けたそれぞれのセグメント (192.168.24.0/25 192.168.24.128/26 1923168.24.192/26) につなぎます。 概要は下図の通り。

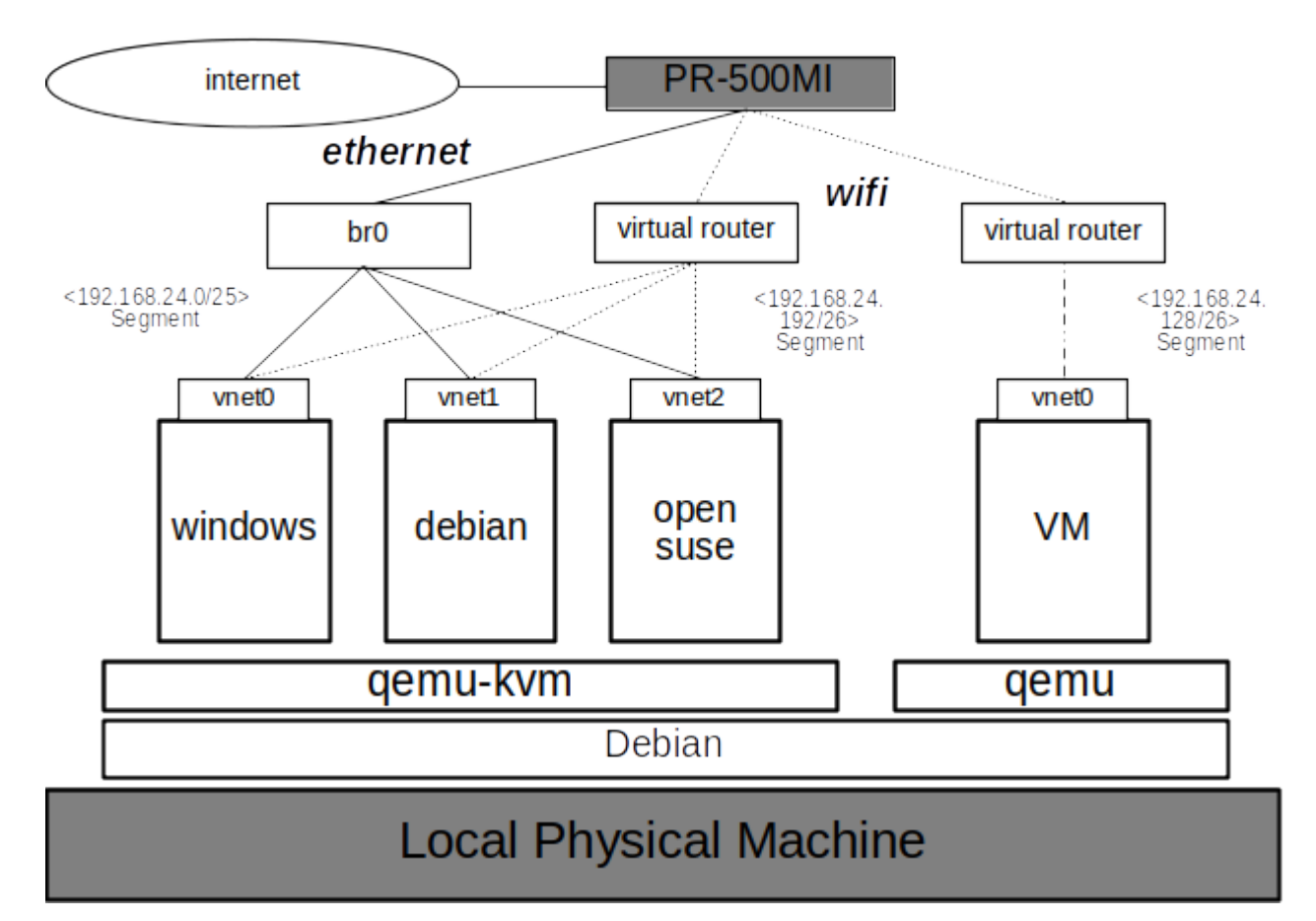

#### 図3 内部用ネットワークの図

#### 4.4.2 内部用ネットワークの設定

内部用ネットワークの設定は、前提として virt-manager の Connection Details の virtual network で仮想ルータ を作っておきます。また、実機 PC をルータにする事を前提にしていますので、前述の Hand made Router のよう に、interfaces と rules.v4 のファイルを以下のように設定します。

— interfaces —

| <pre># This file describes the network interfaces available on your system # and how to activate them. For more information, see interfaces(5).</pre>                                                                                                 |
|----------------------------------------------------------------------------------------------------|
| source /etc/network/interfaces.d/*                                                                                                    |
| # The loopback network interface<br>auto lo<br>iface lo inet loopback                                                                                                    |
| # The primary network interface<br>allow-hotplug wlpis0<br>iface wlpis0 inet dhcp                                                                                                    |
| # This is an autoconfigured IPv6 interface<br>iface wlp1s0 inet6 auto                                                                                                    |
| <pre># The primary network interface<br/>allow-hotplug enx0022cf56e5ca<br/>iface br0 inet static<br/>address 192.168.24.8<br/>netmask 255.255.128<br/>gateway 192.168.24.1<br/>bridge_ports enx0022cf56e5ca<br/>bridge_stp on<br/>bridge_fd 0.0</pre> |
| # This is an autoconfigured IPv6 interface<br>iface enx0022cf56e5ca inet6 auto<br>iface br0 inet6 auto                                                                                                    |

— rules.v4 —

```
# Generated by iptables-save v1.6.0 on Sat Apr 29 10:00:07 2017
      *filter
      :INPUT ACCEPT [0:0]
      :FORWARD ACCEPT [0:0]
    -A INPUT -i enx0022cf56e5ca -j ACCEPT
    -A INPUT -i br0 -j ACCEPT
  -A INPUT -i wlp1s0 -p udp -m udp --dport 123 -j ACCEPT
-A INPUT -i wlp1s0 -p udp -m udp --dport 53 -j ACCEPT
-A INPUT -i wlp1s0 -p tcp -m tcp --dport 53 -j ACCEPT
-A INPUT -i wlp1s0 -p udp -m udp --dport 67:68 -j ACCEPT
-A INPUT -i wlp1s0 -p tcp -m tcp --dport 80 -j ACCEPT
-A INPUT -i wlp1s0 -p tcp -m tcp --dport 443 -j ACCEPT
-A INPUT -i wlp1s0 -p udp -m udp --dport 443 -j ACCEPT
-A INPUT -i wlp1s0 -p udp -m udp --dport 111 -j ACCEPT
-A INPUT -i wlp1s0 -p udp -m udp --dport 111 -j ACCEPT
 -A INPUT -i wlp1s0 -p udp -m udp --dport 111 -j ACCEPT

-A INPUT -i wlp1s0 -p tcp -m tcp --dport 111 -j ACCEPT

-A INPUT -i wlp1s0 -p udp -m udp --dport 2049 -j ACCEPT

-A INPUT -i wlp1s0 -p tcp -m tcp --dport 2049 -j ACCEPT

-A INPUT -i wlp1s0 -p tcp -m tcp --dport 445 -j ACCEPT

-A INPUT -i wlp1s0 -p tcp -m tcp --dport 445 -j ACCEPT

-A INPUT -i wlp1s0 -p tcp -m tcp --dport 4200 -j ACCEPT

-A INPUT -i wlp1s0 -p tcp -m tcp --dport 32800 -j ACCEPT

-A INPUT -i wlp1s0 -p tcp -m tcp --dport 32800:32805 -j ACCEPT

-A INPUT -i wlp1s0 -p tcp -m tcp --dport 32800:32805 -j ACCEPT

-A INPUT -i wlp1s0 -p tcp -m tcp --dport 32800:32805 -j ACCEPT

-A INPUT -i wlp1s0 -p tcp -m tcp --dport 32800:32805 -j ACCEPT

-A INPUT -i wlp1s0 -p tcp -m tcp --dport 32800:32805 -j ACCEPT

-A INPUT -i wlp1s0 -p tcp -m tcp --dport 32800:32805 -j ACCEPT

-A INPUT -i wlp1s0 -p tcp -m tcp --dport 32800:32805 -j ACCEPT

-A INPUT -i wlp1s0 -p tcp -m tcp --dport 32800:32805 -j ACCEPT

-A INPUT -i wlp1s0 -p tcp -m tcp --dport 32800:32805 -j ACCEPT

-A INPUT -i wlp1s0 -p tcp -m tcp --dport 32800:32805 -j ACCEPT

-A INPUT -i wlp1s0 -p tcp -m tcp --dport 32800:32805 -j ACCEPT

-A INPUT -i wlp1s0 -p tcp -m tcp --dport 32800:32805 -j ACCEPT

-A INPUT -i wlp1s0 -p tcp -m tcp --dport 32800:32805 -j ACCEPT

-A INPUT -i wlp1s0 -p tcp -m tcp --dport 32800:32805 -j ACCEPT

-A INPUT -i wlp1s0 -p tcp -m tcp --dport 32800:32805 -j ACCEPT

-A INPUT -i wlp1s0 -p tcp -m tcp --dport 32800:32805 -j ACCEPT

-A INPUT -i wlp1s0 -p tcp -m tcp --dport 32800:32805 -j ACCEPT

-A INPUT -i wlp1s0 -p tcp -m tcp --dport 32800:32805 -j ACCEPT

-A INPUT -i wlp1s0 -p tcp -m tcp --dport 32800:32805 -j ACCEPT

-A INPUT -i wlp1s0 -j DROP
 -A FORWARD -i wlp1s0 -p udp -m udp --dport 123 -j ACCEPT
-A FORWARD -o virbr1 -p udp -m udp --sport 123 -m state --state ESTABLISHED -j ACCEPT
-A FORWARD -i wlp1s0 -p udp -m udp --dport 53 -j ACCEPT
-A FORWARD -o virbr1 -p udp -m udp --sport 53 -m state --state ESTABLISHED -j ACCEPT
-A FORWARD -i wlp1s0 -p tcp -m tcp --dport 53 -j ACCEPT
-A FORWARD -i wlp1s0 -p tcp m tcp --sport 53 -m state --state ESTABLISHED -j ACCEPT
-A FORWARD -i wlp1s0 -p udp -m udp --dport 53 -m state --state ESTABLISHED -j ACCEPT
-A FORWARD -i wlp1s0 -p udp -m udp --dport 67 -j ACCEPT
-A FORWARD -i wlp1s0 -p udp -m udp --sport 67 -m state --state ESTABLISHED -j ACCEPT
-A FORWARD -i wlp1s0 -p udp -m udp --sport 68 -j ACCEPT
-A FORWARD -i wlp1s0 -p udp -m udp --sport 68 -j ACCEPT
  -A FORWARD -o virbr1 -p udp -m udp --sport 68 -j ACCEP1

-A FORWARD -o virbr1 -p udp -m udp --sport 68 -j ACCEPT

-A FORWARD -o virbr1 -p tcp -m tcp --dport 80 -j ACCEPT

-A FORWARD -o virbr1 -p tcp -m tcp --sport 80 -m state --state ESTABLISHED -j ACCEPT

-A FORWARD -o virbr1 -p tcp -m tcp --sport 443 -j ACCEPT

-A FORWARD -o virbr1 -p tcp -m tcp --sport 443 -m state --state ESTABLISHED -j ACCEPT

-A FORWARD -o virbr1 -p tcp -m tcp --sport 443 -m state --state ESTABLISHED -j ACCEPT

-A FORWARD -o virbr1 -p tcp -m tcp --sport 445 -j ACCEPT

-A FORWARD -o virbr1 -p tcp -m tcp --dport 445 -j ACCEPT
    -A FORWARD -o virbr1 -p tcp -m tcp --sport 445 -m state --state ESTABLISHED -j ACCEPT
-A FORWARD -i wlp1s0 -p tcp -m tcp --dport 445 -m state --state ESTABLISHED -j ACCEPT
-A FORWARD -o virbr1 -p tcp -m tcp --sport 445 -m state --state ESTABLISHED -j ACCEPT
   -A FORWARD -o Virbri -p tcp -m tcp --sport 445 -m state --state ESIABLISHED -j ACCEPI

-A FORWARD -o virbri -p tcp -m tcp --sport 5900:6000 -j ACCEPT

-A FORWARD -o virbri -p tcp -m tcp --sport 5900:6000 -m state --state ESTABLISHED -j ACCEPT

-A FORWARD -o virbri -j REJECT --reject-with icmp-port-unreachable

-A FORWARD -i wlpis0 -m state --state RELATED,ESTABLISHED -j ACCEPT

-A FORWARD -o virbri -m state --state NEW,ESTABLISHED -j ACCEPT

-A FORWARD -o virbri -m state --state NEW,ESTABLISHED -j ACCEPT
    -A FORWARD -i wlp1s0 -j DROP
-A FORWARD -o virbr1 -j DROP
   -A OUTPUT -o lo -j ACCEPT
-A OUTPUT -o brO -j ACCEPT

A OUTPUT -o virbr1 -p udp -m udp --sport 123 -j ACCEPT
A OUTPUT -o virbr1 -p udp -m udp --sport 53 -j ACCEPT
A OUTPUT -o virbr1 -p tcp -m tcp --sport 53 -j ACCEPT
A OUTPUT -o virbr1 -p tcp -m tcp --sport 67:68 -j ACCEPT
A OUTPUT -o virbr1 -p tcp -m tcp --sport 67:68 -j ACCEPT
A OUTPUT -o virbr1 -p tcp -m tcp --sport 413 -j ACCEPT
A OUTPUT -o virbr1 -p tcp -m tcp --sport 111 -j ACCEPT
A OUTPUT -o virbr1 -p tcp -m tcp --sport 111 -j ACCEPT
A OUTPUT -o virbr1 -p tcp -m tcp --sport 111 -j ACCEPT
A OUTPUT -o virbr1 -p tcp -m tcp --sport 2049 -j ACCEPT
A OUTPUT -o virbr1 -p tcp -m tcp --sport 2049 -j ACCEPT
A OUTPUT -o virbr1 -p tcp -m tcp --sport 445 -j ACCEPT
A OUTPUT -o virbr1 -p tcp -m tcp --sport 445 -j ACCEPT
A OUTPUT -o virbr1 -p tcp -m tcp --sport 5900:600 -j ACCEPT
A OUTPUT -o virbr1 -p tcp -m tcp --sport 32800:32805 -j ACCEPT
A OUTPUT -o virbr1 -p tcp -m tcp --sport 32800:32805 -j ACCEPT
A OUTPUT -o virbr1 -p tcp -m tcp --sport 32800:32805 -j ACCEPT
A OUTPUT -o virbr1 -p tcp -m tcp -sport 32800:32805 -j ACCEPT
A OUTPUT -o virbr1 -p tcp -m tcp -sport 32800:32805 -j ACCEPT
A OUTPUT -o virbr1 -p tcp -m tcp -sport 32800:32805 -j ACCEPT
A OUTPUT -o virbr1 -p tcp -m tcp -sport 32800:32805 -j ACCEPT
A OUTPUT -o virbr1 -p tcp -m tcp -sport 32800:32805 -j ACCEPT
A OUTPUT -o virbr1 -p tcp -m tcp -sport 32800:32805 -j ACCEPT

         -A OUTPUT -o virbr1 -j DROP
    COMMIT
    *mangle
:PREROUTING ACCEPT [0:0]
    :INPUT ACCEPT [0:0]
:FORWARD ACCEPT [0:0]
:OUTPUT ACCEPT [0:0]
      :POSTROUTING ACCEPT [0:0]
        -A POSTROUTING -o virbr1 -p udp -m udp --dport 68 -j CHECKSUM --checksum-fill
    COMMIT
      *nat
   *nat
:PREROUTING ACCEPT [0:0]
:INPUT ACCEPT [0:0]
:OUTPUT ACCEPT [0:0]
:POSTROUTING ACCEPT [0:0]
-A POSTROUTING -s 192.168.1.128/26 ! -d 192.168.1.128/26 -j MASQUERADE
-A POSTROUTING -s 192.168.1.192/26 ! -d 192.168.1.192/26 -j MASQUERADE
COMMIT
    COMMIT
      # Completed on Sat Jul 22 20:16:41 2017
```

# 4.5 まとめ

以上が、「我が家の仮想ネットワーク」の内容です。ただ、実際のところ本来のシンクライアントの目的からはズレ ています。今後は v6 のへの対応や、OS サーバなるもの用意して、更なる "利便性 "を追求するつもりです。

# 5 go / debian での機械学習環境構築 について

ysaito

#### 5.1 **はじめに**

機械学習という分野では、python、あるいは、R が人気を二分する.しかし、第三の選択肢として、Go による機械学 習環境がある.Go で機械学習を行うメリットは、静的型安全や、goroutine、channel、などの並行処理のメリットがあ るが、最も注目すべき点は、インフラ、システムプログラミングに対する親和性であると考える. 今回は、機械学習そのものの解説には踏み込まず、Go/Debian による機械学習環境の構築に触れたい. 環境は debian 9.4 (stretch) を利用する.

#### 5.2 書籍の紹介

Machine Learning With Go (Packt publishing) https://www.packtpub.com/big-data-and-business-intelligence/machine-learning-go

#### 5.3 kuberetes, docker の準備

VM サポートは、有効にせずローカルでの実行を前提として minikube を導入する. docker リポジトリの導入

sudo apt install curl apt-transport-https ca-certificates software-properties-common curl -fsSL https://download.docker.com/linux/debian/gpg | sudo apt-key add -

fingerprint の確認

```
apt-key fingerprint 0EBFCD88

pub rsa4096 2017-02-22 [SCEA]

9DC8 5822 9FC7 DD38 854A E2D8 8D81 803C 0EBF CD88

uid [unknown] Docker Release (CE deb) <docker@docker.com>

sub 4096R/F273FCD8 2017-02-22 [S]
```

docker の導入

```
sudo apt install docker-ce
docker version
Docker version 18.03.0-ce, build 0520e24
# 入力データを処理するアルゴリズムがのった docker image を導入する
docker pull dwhitena/goregtrain:single
```

minikube の導入

curl -Lo minikube https://storage.googleapis.com/minikube/releases/latest/minikube-linux-amd64 && \ chmod +x minikube && sudo mv minikube /usr/local/bin/ minikube version minikube version v0.28.2

kubernetes リポジトリの導入

curl -s https://packages.cloud.google.com/apt/doc/apt-key.gpg | sudo apt-key add -#fingerprint の確認 apt-key fingerprint BA07F4FB pub rsa2048 2018-04-01 [SCEA] [expires: 2021-03-31] 54A6 47F9 048D 5688 D7DA 2ABE 6A03 0B21 BA07 F4FB uid [ unknown] Google Cloud Packages Automatic Signing Key <gc-team@google.com> # レポジトリ登録 cat <<EDF >/etc/apt/sources.list.d/kubernetes.list deb http://apt.kubernetes.io/ kubernetes-xenial main EOF sudo apt update && sudo apt install kubectl

minikube 用の設定と minikube の開始

```
export MINIKUBE_WANTUPDATENOTIFICATION=false
export MINIKUBE_WANTREPORTERRORPROMPT=false
export MINIKUBE_HOME=$HOME
export CHANCE_MINIKUBE_NONE_USER=true
mkdir $HOME/.kube || true
touch $HOME/.kube/config
export KUBECONFIG=$HOME/.kube/config
# vm-driver デフォルトでは VirtualBox 上に
# VM を構築し kuberuentes を構築する
# "none" を指定することで実行したマシン上に直接
# kubernetes を構築する
```

sudo minikube start --vm-driver=none

pachyderm の導入

```
curl -o /tmp/pachctl.deb -L \
https://github.com/pachyderm/pachyderm/releases/download/v1.7.0rc4/pachctl_1.7.0rc4_amd64.deb && \
sudo dpkg -i /tmp/pachctl.deb
pachctl deploy local
```

# 5.4 pachyderm とは

pachyderm とは、データのバージョン管理や、機械学習の処理をパイプラインでつなぐことができる go 製のソフ トウェアである. 詳しくは、https://pachyderm.io にて情報がある.

#### 5.5 構成する概要

diabetes.csv から, go による機械学習アルゴリズムにより、モデル (csv から得られた関数のパラメータ)を生成し, model.json 新規に得られた入力, 1.json から予測, 1.json を出力する

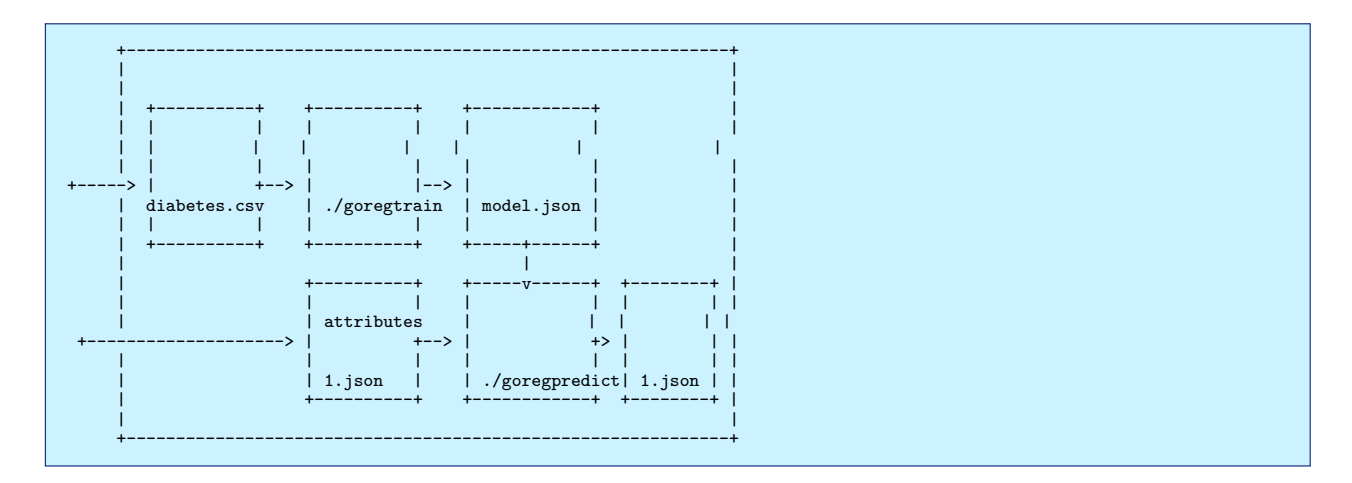

### 5.6 入力に使用するデータ

https://github.com/PacktPublishing/Machine-Learning-With-Go/tree/master/Chapter09/building\_ a\_scalable\_pipeline/example2

# 5.7 go によって pachyderm へ接続しリポジトリを作る

```
// localhost 上の Kubernetes クラスタの pachyderm へ接続する
// デフォルトの pachyderm のポート 30650
c, err := client.NewFromAddress("0.0.0.0:30650")
if err != nil {
    log.Fatal(err)
    }
    defer c.Close()
// 学習用のリボジトリを作成 "training."
    if err := c.CreateRepo("training"); err != nil {
        log.Fatal(err)
    }
// 予測の入力用のリボジトリを作成する "attributes."
    if err := c.CreateRepo("attributes"); err != nil {
        log.Fatal(err)
    }
// 2つのリボジトリに sanity check をおこなう
    repos, err := c.ListRepo(nil)
    if err != nil {
        log.Fatal(err)
    }
// リポジトリの数を確認する
    if len(repos) != 2 {
        log.Fatal("Unexpected number of data repositories")
    }
```

#### コンパイルと実行

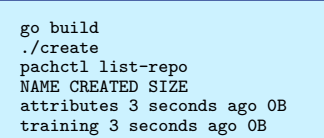

#### 5.8 attribute リポジトリ, training リポジトリヘデータをセットする

```
// Pachyderm へ接続する
c, err := client.NewFromAddress("0.0.0.0:30650")
if err != nil {
log.Fatal(err)
// "attributes" データリポジトリにデータを "master" ブランチにコミットする処理を始める
commit, err := c.StartCommit("attributes", "master")
if err != nil {
log.Fatal(err)
// attributes に入れる JSON を開く
f, err := os.Open("1.json")
if err != nil {
log.Fatal(err)
// attributes ヘファイルをプットする
if _, err := c.PutFile("attributes", commit.ID, "1.json", f); err != nil {
log.Fatal(err)
,
// コミットを完了させる.
if err := c.FinishCommit("attributes", commit.ID); err != nil {
    log.Fatal(err)
}
// "training" データリポジトリの "master" プランチへデータをコミットする処理を始める.
commit, err = c.StartCommit("training", "master")
if err != nil {
log.Fatal(err)
// 学習用のデータセットファイルを開く
f, err = os.Open("diabetes.csv")
if err != nil {
log.Fatal(err)
// training データセットを 学習用データリポジトリに展開する.
if _, err := c.PutFile("training", commit.ID, "diabetes.csv", f); err !=
nil {
log.Fatal(err)
/
// コミットを完了させる.
if err := c.FinishCommit("training", commit.ID); err != nil {
log.Fatal(err)
}
```

#### コンパイルして実行する

# 上記のコードをコンパイルする go build
# 実行 ./a
# リポジトリを表示する pachctl list-repo NAME CREATED SIZE training 13 minutes ago 73.74KiB attributes 13 minutes ago 210B
# training リポジトリの master ブランチのファイルを表示する pachctl list-file training master NAME TYPE SIZE diabetes.csv file 73.74KiB
# attributes リポジトリの master ブランチのファイルを表示する pachctl list-file attributes master NAME TYPE SIZE 1.json file 210B

#### 5.9 model ステージの JSON を準備する

```
{
    "pipeline": {
        "name": "model"
    },
    "transform": {
        "image": "dwhitena/goregtrain:single",
        "cmd": [
            "/goregtrain",
            "-inDir=/pfs/training",
            "-outDir=/pfs/out"
        ]
    },
    "prallelism_spec": {
        "constant": "1"
    },
    "input": {
        "repo": "training",
        "glob": "/"
    }
    }
}
```

#### 5.10 model ステージの JSON を準備する

1.Pachyderm データパイプラインが model という名前であることを教える 2.Pachyderm へ, モデル作成に使うア ルゴリズムを教える, docker イメージになっている線形回帰モデルを使用する (dwhitena/goregtrain:single), 3. そ して, 学習用データファイルとのパイプラインを教える

```
# パイプラインの作成
pachctl create-pipeline -f model.json
 # pods の状態確認
kubectl get pods
NAME READY STATUS RESTARTS AGE
etcd-2142892294-38ptw 1/1 Running 0 2h
pachd-776177201-0416w 1/1 Running 0 2h
pipeline-model-v1-p0lnf 2/2 Running 0 1m
 # pachyderm 上の job 確認
 pachctl list-job
ID OUTPUT COMMIT STARTED DURATION RESTART PROGRESS DL UL STATE
 14f052ae-878d-44c9-a1f9-ab0cf6d45227 model/a2c7b7dfb44a40e79318c2de30c7a0c8
3 minutes ago Less than a second 0 1 + 0 / 1 73.74KiB 160B success
# データリポジトリを確認
pachctl list-repo
NAME CREATED SIZE
model 3 minutes ago 160B
 training About an hour ago 73.74KiB
 attributes About an hour ago 210B
 # model master ブランチにあるファイルを確認
 pachctl list-file model master
NAME TYPE SIZE k8s
model.json file 160B
 # model.json の中身を確認する
----joon ッテラで確認する
pachctl get-file model master model.json
{
   "intercept": 152.13348416289818,
"coefficients": [
     {
        "name": "bmi",
"coefficient": 949.4352603839862
     }
}
}
```

# 5.11 予測用のパイプラインを設定し結果を得る

# prediction.json へのデータバイプラインを作成する
pachctl create-pipeline -f prediction.json
# pachyderm 上の job のリストを確認する
pachctl list-job
ID OUTPUT COMMIT STARTED DURATION RESTART PROGRESS DL UL STATE
03f36398-89db-4de4-ad3d-7346d56883c0
prediction/5ce47c9e788d4893ae00c7ee6b1e8431 About a minute ago Less than a
second 0 1 + 0 / 1 370B 266B success
14f052ae-878d-44c9-alf9-ab0cf6d45227 model/a2c7b7dfb44a40e79318c2de30c7a0c8
19 minutes ago Less than a second 0 1 + 0 / 1 73.74KiB 160B success

# リポジトリの確認をする pachctl list-repo NAME CREATED SIZE prediction About a minute ago 266B model 19 minutes ago 160B training About an hour ago 73.74KiB attributes About an hour ago 210B

# prediction リポジトリの master プランチの中身を確認する pachctl list-file prediction master NAME TYPE SIZE 1.json file 266B

# 1.json ファイルの中身を確認する pachctl get-file prediction master 1.json

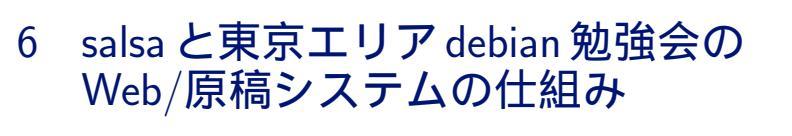

杉本 典充

#### 6.1 **はじめに**

東京エリア debian 勉強会では、勉強会を運営するにあたり web サイトと勉強会の発表資料である原稿データとス ライドデータを扱っています。これらのデータは勉強会の議論を深めたり記録として重要な資産になっています。 東京エリア Debian 勉強会の資料の保存先を salsa.debian.org へ移行したため、資料を処理する仕組みと salsa への移行作業について報告します。

#### 6.2 東京エリア Debian 勉強会のシステム

東京エリア Debian 勉強会では、運営を行うにあたり以下のシステムを利用しています。

- web サイト「https://tokyodebian-team.pages.debian.net/」\*9
- 発表者の原稿データ、スライドデータを処理する tex の原稿システム\*10
- 参加者申し込みとして外部サービス「connpass」<sup>\*11</sup>
- DebianJP のメーリングリスト(勉強会の告知、相談、質問の窓口)

salsa を利用しているのは、web サイトと原稿データのファイル管理を行う必要な処理となります。

#### 6.3 salsa.debian.org

#### 6.3.1 salsa とは

salsa とは、Debian プロジェクトが salsa.debian.org として運用している開発者向けのプロジェクト管理サー バです。gitlab をインストールしたサーバになっており、現代の git を使ったワークフローや Kubernetes(k8s) と連 携して CI/CD を実行する機能を持っています。

#### 6.3.2 alioth から salsa への移行

Debian プロジェクトでは 2003 年から alioth.debian.org というプロジェクト管理サーバを運用していました。 alioth は FusionForge<sup>\*12</sup>という OSS の web ベースなプロジェクト管理ツールをサービスするホストであり、web

<sup>\*9</sup> リポジトリは、https://salsa.debian.org/tokyodebian-team/tokyodebian-team.pages.debian.net

<sup>\*10</sup> リポジトリは、https://salsa.debian.org/tokyodebian-team/monthly-report

<sup>\*11</sup> https://connpass.com/

<sup>\*12</sup> http://www.fusionforge.org

サーバ・wiki・メーリングリスト・CVS/SVN/GIT のリポジトリをサービスしていました\*<sup>13</sup>。

しかし、FusionForge は 2016 年 12 月 10 日に fusionforge-6.0.5 をリリースしてから開発が滞る状況になります。 alioth サーバは Debian 7 (wheezy) に FusionForge をインストールして運用していましたが、アプリケーションの更 新が止まったことから alioth を今後どうしていくか議論が始まりました。

2017 年 8 月 17 日に Alioth Sprint 2017 を行い<sup>\*14</sup>、gitlab をベースにした alioth の後継サーバのプロトタイプを 実装し<sup>\*15</sup>、サーバ名を"salsa"と呼称することになります。

salsa は 2017 年 12 月 15 日にベータ運用に入り<sup>\*16</sup>、2018 年 1 月 27 日にベータ運用を終了し本稼働を開始しました<sup>\*17</sup>。

そして、2018 年 5 月 31 日の Debian 7 (wheezy) LTS の終了とともに alioth サーバはサービスを終了し、その機能を salsa へ引き継ぎました。

#### 6.3.3 salsa の利用の仕方

ドキュメント

salsaのドキュメントは以下にあります。Doc のページにアカウントのセットアップからチームの作成までの流れが 書いてあります。そのほか、gitlabのドキュメントを参照ください。

- https://wiki.debian.org/Salsa/
- https://wiki.debian.org/Salsa/Doc
- https://docs.gitlab.com/

#### アカウントの登録

salsa は Debian Developer のユーザ管理を行う LDAP サーバと連携しています。そのため、Debian Developer の 方は debian.org のメールアドレスを利用して salsa ヘログインできます。

Debian Developer 以外の方は、https://signup.salsa.debian.org/のページで salsa のゲストアカウントを 作成できます。このとき、ユーザアカウント名は"-guest"という文字列を末尾に含める命名規則になっています。

#### チームの作成

gitlab ではまず「チーム」というユーザのグループをつくり、チームの配下にプロジェクト群をつくる形になって います。

https://signup.salsa.debian.org/のページでチームを作成できます。チームの作成は Debian Developer 以 外の方でも可能です。チーム名は、"-team"という文字列を末尾に含める命名規則になっています。

チームを作成すると、例えば https://salsa.debian.org/tokyodebian-team のような URL でチームのペー ジにアクセスできるようになります。

なお、チームを作成したユーザは初期設定でチームの Owner 権限を持ちます。

チームへのメンバの参加

 $<sup>^{*13}</sup>$  https://wiki.debian.org/Alioth/FAQ#FusionForge

 $<sup>^{*14}</sup>$  https://wiki.debian.org/Sprints/2017/Alioth

 $<sup>^{*15}</sup>$  https://wiki.debian.org/Salsa

<sup>\*&</sup>lt;sup>16</sup> salsa.debian.org (git.debian.org replacement) going into beta https://lists.debian.org/debian-devel-announce/2017/12/ msg00003.html

<sup>\*&</sup>lt;sup>17</sup> salsa.debian.org updates (leaving beta) https://lists.debian.org/debian-devel-announce/2018/01/msg00004.html

salsa に存在するユーザアカウントをチームに追加することでプロジェクトの参加者を増やすことができます。ユー ザの追加は、チームの Owner または Master の権限を持っているユーザが操作できます。

なおユーザ権限は https://docs.gitlab.com/ee/user/permissions.html に一覧があり、Owner、Master<sup>\*18</sup>、Developer、Reporter、Guest の権限があります。

また、自分がとあるチームへ参加したい場合は、salsa ヘログインした状態でチームのトップページにある「アクセ ス権限をリクエストする」ボタンを押下してください。するとチームへの追加依頼がチームの管理者へ通知され、許 可されればチームのメンバに追加されます。

プロジェクトの作成(= git リポジトリの作成)

チームのページの右上にある「+」マークの部分をクリックすると表示するメニューからプロジェクトを作成できます。

プロジェクト1つにつき git リポジトリ1つを持つことができます。そのため、複数の git リポジトリで構成する プロジェクトの場合は、チームが複数のプロジェクトをもつようにすることで実現できます。

CI/CD

gitlab は CI (Continuous Integration) や CD (Continuous Delivery)の機能を備えています。

ユーザが git リポジトリへ push したタイミングや webhook<sup>\*19</sup>という仕組みを利用して CI/CD の処理を実行でき ます。主にユニットテストの自動実行や運用サーバへコミットしたファイルの自動配備、チャットへの通知などの処 理を行うことが考えられます。

gitlab の CI/CD 処理は、"Runner"という Kubernetes(K8s) のインスタンスへ処理をリクエストする仕組みに なっています。Runner には、3 つの種類があります<sup>\*20</sup>。

- Shared Runners<sup>\*21</sup>
  - gitlab サーバの全チーム、全プロジェクト共用の汎用 Runner。

- Kubernetes のバージョンやインスタンスを問わず実行してよい場合はこれを指定する。

• Group Runners

- 1 つのチーム内のプロジェクト群のみで占有して利用できる汎用 Runner。

- Specific Runners
  - 1 つのチーム内のプロジェクト群のみで占有して利用できる環境依存向け Runner。
  - Runner の動作環境に応じて1つまたは複数のタグを設定する。
  - git リポジトリの".gitlab-ci.yml"の tags キーにタグを指定すると、指定したすべてのタグをもつ Specific Runner へ CI/CD 処理の実行をリクエストする。

gitlab の CI/CD は機能や設定項目も多いため、GitLab のマニュアル\*22を参照してください。

ユーザ個人ページの設定

ユーザの個人設定ページにある「SSH Keys」ページから SSH 鍵を登録することができます。

SSH 鍵を登録しておくと、git の pull や push 時の認証でアカウントの入力をせずに済むため作業が効率化するでしょう。

<sup>\*&</sup>lt;sup>18</sup> https://docs.gitlab.com/ee/user/permissions.html のマニュアルでは Maintainer になっていますが、salsa では Master になっています。

 $<sup>^{*19}\</sup> https://docs.gitlab.com/ee/user/project/integrations/webhooks.html$ 

 $<sup>^{*20}</sup>$  https://docs.gitlab.com/ee/ci/runners/

<sup>&</sup>lt;sup>\*21</sup> Runner のサーバは不足しているためスポンサーを募集中です。https://wiki.debian.org/Salsa/Doc#Quick\_start

 $<sup>^{*22}</sup>$  https://docs.gitlab.com/ee/ci/README.html

salsa の git リポジトリヘ pull、push するユーザのホストには、以下の ssh の接続設定をしておくとよいです。

\$ cat ~/.ssh/config Host salsa.debian.org User youraccount-guest IdentityFile ~/.ssh/id\_rsa.yoursalsakey

#### 6.4 東京エリア Debian 勉強会の salsa のシステム

#### 6.4.1 alioth から salsa への移行の設計と作業内容

東京エリア Debian 勉強会(及び関西 Debian 勉強会)では、alioth.debian.org にある git リポジトリ及び静的 ファイルの web 公開機能を使っていました。

2018 年 5 月に alioth サーバが停止するため、salsa へ git リポジトリと web サイトを移行するよう計画しました。 システム移行の設計と実施する作業は以下 URL にまとめています。

• https://wiki.debian.org/tokyodebian\_salsa\_migrate

#### 6.4.2 ファイルのライセンス

東京エリア Debian 勉強会の git リポジトリに収録しているファイルは、alioth に配置している時代からライセン スに GPLv2(または GPLv3)を適用するルールとしています。勉強会に参加いただく方にはライセンスをご理解の 上、コミットやパッチの提供をお願いいたします。

#### 6.4.3 チームとメンバ

東京エリア Debian 勉強会では、「tokyodebian-team」というチーム名にしています<sup>\*23</sup>。歴史的に alioth のプロ ジェクト名が"tokyodebian"になっていたため、そのまま引き継いでいます。<sup>\*24</sup>

tokyodebian-team のメンバの権限をどう割り当てるかのポリシーは定めておらず、Owner 権限を持つ方々に裁量 を委ねる運用にしています。

git リポジトリへのコミット権は不要で、原稿データやスライドデータを patch で提供していただける方は、東京 エリア Debian 勉強会の web サイトに「発表資料更新/提出方法」<sup>\*25</sup>というページがありますのでご参照いただき、 patch を送信してください。

#### 6.4.4 静的ファイル公開機能:Pages

salsa の静的ファイルを web 公開する「Pages」<sup>\*26</sup>という機能があります。

Pages の機能では"https://{namespace}.pages.debian.net/{project}"という URL で静的ファイルの web を公開 できる仕様になっており、namespace の部分にはチーム名が入ります。特例として、URL のホスト名と同名のプロ ジェクトを作った場合は project 部分のディレクトリを省略した URL を利用できます。これによりプロジェクト名を 「tokyodebian-team.pages.debian.net」にすることで、Pages で公開する URL を「https://tokyodebian-team. pages.debian.net/」にできます。

#### 6.4.5 web サイトの仕組み

東京エリア Debian 勉強会の web サイトのソースコードは、https://salsa.debian.org/tokyodebian-team/ tokyodebian-team.pages.debian.net のページにあります<sup>\*27</sup>。

 $<sup>^{\</sup>ast 23}$  https://salsa.debian.org/tokyodebian-team

<sup>&</sup>lt;sup>\*24</sup> 原稿システム部分については関西 Debian 勉強会の方々も共用しており、tokyo に限らずみなさん利用できます。

 $<sup>^{*25}</sup>$  https://tokyodebian-team.pages.debian.net/prework-update.html

 $<sup>^{*26} \; \</sup>texttt{https://wiki.debian.org/Salsa/Doc#Web_page_hosting}$ 

<sup>\*&</sup>lt;sup>27</sup> 関西 Debian 勉強会は Debian Wiki を使っています。https://wiki.debian.org/KansaiDebianMeeting

コンテンツは Emacs Muse<sup>\*28</sup>を利用しており、html のテンプレートとデータから静的 html を生成する仕組みに なっています<sup>\*29</sup>。

salsa では、ソースコードである muse ファイルを git push すると CI/CD 処理を実行して muse ファイルから html ファイルを生成し、https://tokyodebian-team.pages.debian.net/ へ自動配備するように処理しています。 CI/CD 処理の設定ファイルは、git リポジトリの".gitlab-ci.yml"\*<sup>30</sup>となります。

web サイトのコンテンツの構成は、東京エリア Debian 勉強会の web サイトに「このページを編集する方法につい

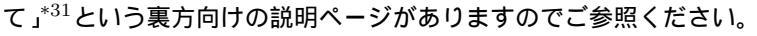

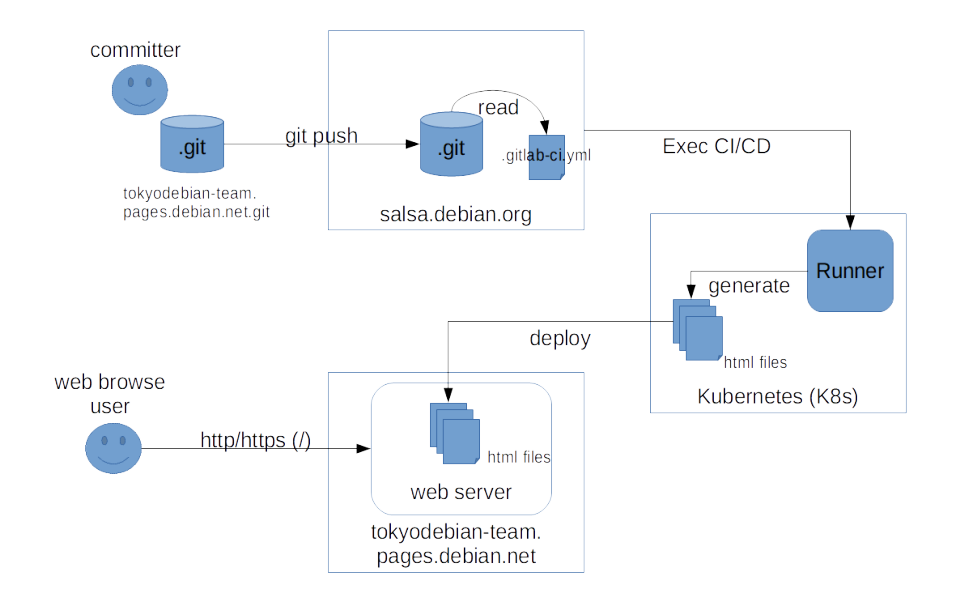

図 4 web サイトへ HTML ファイルを配備する CI/CD 処理の流れ

#### 6.4.6 原稿システムの仕組み

東京エリア Debian 勉強会の原稿資料およびスライド資料のソースコードは、https://salsa.debian.org/ tokyodebian-team/monthly-report のページにあります<sup>\*32</sup>。

コンテンツは TeX (テフ)という組版システム\*<sup>33</sup>を利用しており、ソースコードである tex ファイルから中間ファ イルの dvi ファイルを経て、最終的に pdf ファイルを生成する仕組みになっています。配布している資料は、tex の テンプレートを勉強会の有志が作成し、豊富な原稿の量は参加者の長年の積み重ねで支えられています。

salsa では、tex ファイルを保存する git リポジトリ"monthly-report.git"と、web 公開するビルドした pdf ファイ ルを保存する"pdf20yy.git"というリポジトリに分けています<sup>\*34</sup>。これは、"monthly-report.git"で tex ファイルを CI/CD の度にすべてビルドし直すには処理量が多すぎること、CI/CD 処理が成功したとしても pdf ファイル数が多 すぎてサーバ間の HTTP 通信の送信可能サイズの上限を超えてエラーになることから<sup>\*35</sup>、一度の CI/CD で処理す る pdf ファイルの量を制限するためにリポジトリを年ごとに分割した経緯があります。

 $<sup>^{*28}</sup>$  https://www.gnu.org/software/emacs-muse/index.html

<sup>\*&</sup>lt;sup>29</sup> github pages で利用できる jekyll のようなツールです。

<sup>\*30</sup> https://salsa.debian.org/tokyodebian-team/tokyodebian-team.pages.debian.net/blob/master/.gitlab-ci.yml

<sup>\*31</sup> https://tokyodebian-team.pages.debian.net/editing.html

<sup>\*&</sup>lt;sup>32</sup> 関西 Debian 勉強会の資料もここにあります。

<sup>\*&</sup>lt;sup>33</sup> 印刷を想定したレイアウトや文字、図などを配置して原稿を作成するシステムのことをいいます。

<sup>\*&</sup>lt;sup>34</sup> "pdf20xx.git"は、"pdf2005.git"から"pdf2018.git"まで存在しており、毎年増える予定です。

<sup>\*&</sup>lt;sup>35</sup> ERROR: Uploading artifacts to coordinator... too large archive id=11633 responseStatus=413 Request Entity Too Large status=413 Request Entity Too Large token=5ydbgD39

上記の転送ファイルサイズの制約を回避するため、salsa における原稿ファイルの生成から pdf ファイルを web 公開するまでの処理は以下に流れになっています。

- tex ファイルを保存している"monthly-report.git"を git clone して tex ファイルを作成する
- make を実行し、pdf ファイルが生成できることを確認する
- 原稿を完成させる
- tex ファイルを git commit し、git push する。push 時に salsa では CI/CD 処理は実行しない
- make publish コマンドを実行し、pdf ファイルを"pdf20yy.git"へ git commit し、git push する
- "pdf20yy.git"で CI/CD 処理を実行し、pdf ファイルを"tokyodebian-team.pages.debian.net"に配備する
- web から"https://tokyodebian-team.pages.debian.net/pdf20yy/xxx.pdf"でファイルを取得できる

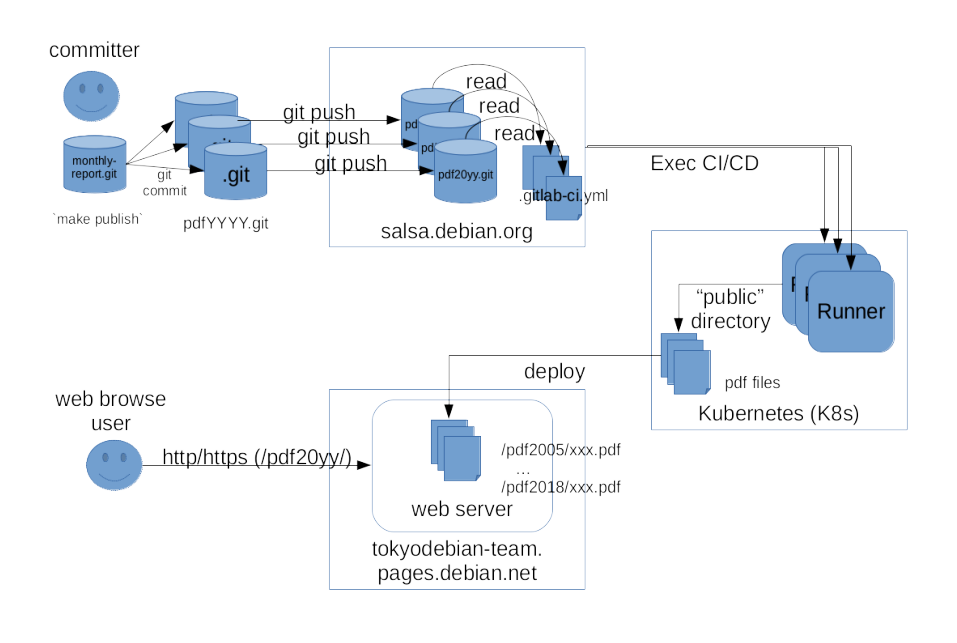

図 5 web サイトへ原稿及びスライド PDF ファイルを配備する CI/CD 処理の流れ

#### 6.5 今後の課題

原稿システムの CI/CD 処理が失敗することもあり、Runner や.gitlab-ci.yml の設定を見直す必要があると考えています。

web サイトも原稿システムも作ってから年月が経過しているため、web サイトのリニューアルや原稿ファイルの UTF-8 対応といった現代化をしていく重めの改修作業もあります。

また勉強会で発表していただいている方々も忙しいためか原稿を書いていただける方が減っており、半期のまとめ 資料を冊子にしたときにページ数が少なくなってきている実情もあります。

#### 6.6 まとめ

salsa で提供している gitlab の機能と設定を紹介し、その機能を使って東京エリア Debian 勉強会のシステムを移 行した説明をしました。salsa を有効活用して Debian プロジェクトへ貢献することに繋がるとよいと思っています。 また、勉強会の参加者に原稿システムの理解を深めていただき、自分の学びになるだけでなく、他の参加者やイン ターネットで検索してきた方の学びにつながる勉強会にしていければよいと思っています。 本資料はフリー・ソフトウェアです。あなたは、Free Software Foundation が公表した GNU GENERAL PUBLIC LICENSE の "バージョン 2"もしくはそれ以降が定める条項に従って本プログラムを再頒布または変更することができます。

# 本プログラムは有用とは思いますが、頒布にあたっては、市場性及び特定目的適合性についての暗黙の保証を含めて、いかなる保証も行ないません。詳細については GNU GENERAL PUBLIC LICENSE をお読みください。

#### GNU GENERAL PUBLIC LICENSE Version 2, June 1991

Copyright (C) 1989, 1991 Free Software Foundation, Inc. 51 Franklin St, Fifth Floor, Boston, MA 02110-1301 USA Everyone is permitted to copy and distribute verbatim copies of this license document, but changing it is not allowed.

Preamble

The licenses for most software are designed to take away your freedom to share and change it. By contrast, the GNU General Public License is intended to guarantee your freedom to share and change free software-to make sure the software is free for all its users. This General Public License applies to most of the Free Software Foundation's software and to any other program whose authors commit to using it. (Some other Free Software Foundation software is covered by the GNU Library General Public License instead.) You can apply it to your programs, too.

When we speak of free software, we are referring to freedom, not price. Our General Public Licenses are designed to make sure that you have the freedom to distribute copies of free software (and charge for this service if you wish), that you receive source code or can get it if you want it, that you can change the software or use pieces of it in new free programs; and that you know you can do these things.

To protect your rights, we need to make restrictions that forbid anyone to deny you these rights or to ask you to surrender the rights. These restrictions translate to certain responsibilities for you if you distribute copies of the software, or if you modify it.

For example, if you distribute copies of such a program, whether gratis or for a fee, you must give the recipients all the rights that you have. You must make sure that they, too, receive or can get the source code. And you must show them these terms so they know their rights.

We protect your rights with two steps: (1) copyright the software, and (2) offer you this license which gives you legal permission to copy, distribute and/or modify the software.

Also, for each author's protection and ours, we want to make certain that everyone understands that there is no warranty for this free software. If the software is modified by someone else and passed on, we want its recipients to know that what they have is not the original, so that any problems introduced by others will not reflect on the original authors' reputations.

Finally, any free program is threatened constantly by software patents. We wish to avoid the danger that redistributors of a free program will individually obtain patent licenses, in effect making the program proprietary. To prevent this, we have made it clear that any patent must be licensed for everyone's free use or not licensed at all.

The precise terms and conditions for copying, distribution and modification follow.

GNU GENERAL PUBLIC LICENSE TERMS AND CONDITIONS FOR COPYING, DISTRIBUTION AND MODIFICATION

0. This License applies to any program or other work which contains a notice placed by the copyright holder saying it may be distributed under the terms of this General Public License. The "Program", below, refers to any such program or work, and a "work based on the Program" means either the Program or any derivative work under copyright law: that is to say, a work containing the Program or a portion of it, either verbatim or with modifications and/or translated into another language. (Hereinafter, translation is included without limitation in the term "modification".) Each licensee is addressed as "you".

Activities other than copying, distribution and modification are not covered by this License; they are outside its scope. The act of running the Program is not restricted, and the output from the Program is covered only if its contents constitute a work based on the Program (independent of having been made by running the Program). Whether that is true depends on what the Program does.

1. You may copy and distribute verbatim copies of the Program's source code as you receive it, in any medium, provided that you conspicuously and appropriately publish on each copy an appropriate copyright notice and disclaimer of warranty; keep intact all the notices that refer to this License and to the absence of any warranty; and give any other recipients of the Program a copy of this License along with the Program.

You may charge a fee for the physical act of transferring a copy, and you may at your option offer warranty protection in exchange for a fee.

2. You may modify your copy or copies of the Program or any portion of it, thus forming a work based on the Program, and copy and distribute such modifications or work under the terms of Section 1 above, provided that you also meet all of these conditions:

a) You must cause the modified files to carry prominent notices stating that you changed the files and the date of any change.

b) You must cause any work that you distribute or publish, that in

whole or in part contains or is derived from the Program or any part thereof, to be licensed as a whole at no charge to all third parties under the terms of this License.

c) If the modified program normally reads commands interactively when run, you must cause it, when started running for such interactive use in the most ordinary way, to print or display an announcement including an appropriate copyright notice and a notice that there is no warranty (or else, saying that you provide a warranty) and that users may redistribute the program under these conditions, and telling the user how to view a copy of this License. (Exception: if the Program itself is interactive but does not normally print such an announcement, your work based on the Program is not required to print an announcement.)

These requirements apply to the modified work as a whole. If identifiable sections of that work are not derived from the Program, and can be reasonably considered independent and separate works in themselves, then this License, and its terms, do not apply to those sections when you distribute them as separate works. But when you distribute the same sections as part of a whole which is a work based on the Program, the distribution of the whole must be on the terms of this License, whose permissions for other licensees extend to the entire whole, and thus to each and every part regardless of who wrote it.

Thus, it is not the intent of this section to claim rights or contest your rights to work written entirely by you; rather, the intent is to exercise the right to control the distribution of derivative or collective works based on the Program.

In addition, mere aggregation of another work not based on the Program with the Program (or with a work based on the Program) on a volume of a storage or distribution medium does not bring the other work under the scope of this License.

3. You may copy and distribute the Program (or a work based on it, under Section 2) in object code or executable form under the terms of Sections 1 and 2 above provided that you also do one of the following:

 a) Accompany it with the complete corresponding machine-readable source code, which must be distributed under the terms of Sections 1 and 2 above on a medium customarily used for software interchange; or,

b) Accompany it with a written offer, valid for at least three years, to give any third party, for a charge no more than your cost of physically performing source distribution, a complete machine-readable copy of the corresponding source code, to be distributed under the terms of Sections 1 and 2 above on a medium customarily used for software interchange; or,

c) Accompany it with the information you received as to the offer to distribute corresponding source code. (This alternative is allowed only for noncommercial distribution and only if you received the program in object code or executable form with such an offer, in accord with Subsection b above.)

The source code for a work means the preferred form of the work for making modifications to it. For an executable work, complete source code means all the source code for all modules it contains, plus any associated interface definition files, plus the scripts used to control compilation and installation of the executable. However, as a special exception, the source code distributed need not include anything that is normally distributed (in either source or binary form) with the major components (compiler, kernel, and so on) of the operating system on which the executable runs, unless that component itself accompanies the executable.

If distribution of executable or object code is made by offering access to copy from a designated place, then offering equivalent access to copy the source code from the same place counts as distribution of the source code, even though third parties are not compelled to copy the source along with the object code.

4. You may not copy, modify, sublicense, or distribute the Program except as expressly provided under this License. Any attempt otherwise to copy, modify, sublicense or distribute the Program is void, and will automatically terminate your rights under this License. However, parties who have received copies, or rights, from you under this License will not have their licenses terminated so long as such parties remain in full compliance.

5. You are not required to accept this License, since you have not signed it. However, nothing else grants you permission to modify or distribute the Program or its derivative works. These actions are prohibited by law if you do not accept this License. Therefore, by modifying or distributing the Program (or any work based on the Program), you indicate your acceptance of this License to do so, and all its terms and conditions for copying, distributing or modifying the Program or works based on it.

6. Each time you redistribute the Program (or any work based on the Program), the recipient automatically receives a license from the original licensor to copy, distribute or modify the Program subject to these terms and conditions. You may not impose any further restrictions on the recipients' exercise of the rights granted herein. You are not responsible for enforcing compliance by third parties to this License.

7. If, as a consequence of a court judgment or allegation of patent infringement or for any other reason (not limited to patent issues), conditions are imposed on you (whether by court order, agreement or otherwise) that contradict the conditions of this License, they do not excuse you from the conditions of this License. If you cannot distribute so as to satisfy simultaneously your obligations under this License and any other pertinent obligations, then as a consequence you may not distribute the Program at all. For example, if a patent license would not permit royalty-free redistribution of the Program by all those who receive copies directly or indirectly through you, then the only way you could satisfy both it and this License would be to refrain entirely from distribution of the Program.

If any portion of this section is held invalid or unenforceable under any particular circumstance, the balance of the section is intended to apply and the section as a whole is intended to apply in other circumstances.

It is not the purpose of this section to induce you to infringe any patents or other property right claims or to contest validity of any such claims; this section has the sole purpose of protecting the integrity of the free software distribution system, which is implemented by public license practices. Many people have made generous contributions to the wide range of software distributed through that system in reliance on consistent application of that system; it is up to the author/donor to decide if he or she is willing to distribute software through any other system and a licensee cannot impose that choice.

This section is intended to make thoroughly clear what is believed to be a consequence of the rest of this License.

8. If the distribution and/or use of the Program is restricted in certain countries either by patents or by copyrighted interfaces, the original copyright holder who places the Program under this License may add an explicit geographical distribution limitation excluding those countries, so that distribution is permitted only in or among countries not thus excluded. In such case, this License incorporates the limitation as if written in the body of this License.

9. The Free Software Foundation may publish revised and/or new versions of the General Public License from time to time. Such new versions will be similar in spirit to the present version, but may differ in detail to address new problems or concerns.

Each version is given a distinguishing version number. If the Program specifies a version number of this License which applies to it and "any later version", you have the option of following the terms and conditions either of that version or of any later version published by the Free Software Foundation. If the Program does not specify a version number of this License, you may choose any version ever published by the Free Software Foundation.

10. If you wish to incorporate parts of the Program into other free programs whose distribution conditions are different, write to the author to ask for permission. For software which is copyrighted by the Free Software Foundation, write to the Free Software Foundation; we sometimes make exceptions for this. Our decision will be guided by the two goals of preserving the free status of all derivatives of our free software and of promoting the sharing and reuse of software generally.

NO WARRANTY

11. BECAUSE THE PROGRAM IS LICENSED FREE OF CHARGE, THERE IS NO WARRANTY FOR THE PROGRAM, TO THE EXTENT PERMITTED BY APPLICABLE LAW. EXCEPT WHEN OTHERWISE STATED IN WRITING THE COPYRIGHT HOLDERS AND/OR OTHER PARTIES PROVIDE THE PROGRAM "AS IS" WITHOUT WARRANTY OF ANY KIND, EITHER EXPRESSED OR IMPLIED, INCLUDING, BUT NOT LIMITED TO, THE IMPLIED WARRANTIES OF MERCHANTABILITY AND FITNESS FOR A PARTICULAR PURPOSE. THE ENTIRE RISK AS TO THE QUALITY AND PERFORMANCE OF THE PROGRAM IS WITH YOU. SHOULD THE PROGRAM PROVE DEFECTIVE, YOU ASSUME THE COST OF ALL NECESSARY SERVICING, REPAIR OR CORRECTION. 12. IN NO EVENT UNLESS REQUIRED BY APPLICABLE LAW OR AGREED TO IN WRITING WILL ANY COPYRIGHT HOLDER, OR ANY OTHER PARTY WHO MAY MODIFY AND/OR REDISTRIBUTE THE PROGRAM AS PERMITTED ABOVE, BE LIABLE TO YOU FOR DAMAGES, INCLUDING ANY GENERAL, SPECIAL, INCIDENTAL OR CONSEQUENTIAL DAMAGES ARISING OUT OF THE USE OR INABILITY TO USE THE PROGRAM (INCLUDING BUT NOT LIMITED TO LOSS OF DATA OR DATA BEING RENDERED INACCURATE OR LOSSES SUSTAINED BY YOU OR THIRD PARTIES OR A FAILURE OF THE PROGRAM TO OPERATE WITH ANY OTHER PROGRAMS), EVEN IF SUCH HOLDER OR OTHER PARTY HAS BEEN ADVISED OF THE POSSIBILITY OF SUCH DAMAGES.

END OF TERMS AND CONDITIONS

How to Apply These Terms to Your New Programs

If you develop a new program, and you want it to be of the greatest possible use to the public, the best way to achieve this is to make it free software which everyone can redistribute and change under these terms.

To do so, attach the following notices to the program. It is safest to attach them to the start of each source file to most effectively convey the exclusion of warranty; and each file should have at least the "copyright" line and a pointer to where the full notice is found.

<one line to give the program's name and a brief idea of what it does.>
Copyright (C) <year> <name of author>

This program is free software; you can redistribute it and/or modify it under the terms of the GNU General Public License as published by the Free Software Foundation; either version 2 of the License, or (at your option) any later version.

This program is distributed in the hope that it will be useful, but WITHOUT ANY WARRANTY; without even the implied warranty of MERCHANTABILITY or FITNESS FOR A PARTICULAR PURPOSE. See the GNU General Public License for more details.

You should have received a copy of the GNU General Public License along with this program; if not, write to the Free Software Foundation, Inc., 51 Franklin St, Fifth Floor, Boston, MA 02110-1301 USA

Also add information on how to contact you by electronic and paper mail.

If the program is interactive, make it output a short notice like this when it starts in an interactive mode:

Gnomovision version 69, Copyright (C) year name of author Gnomovision comes with ABSOLUTELY NO WARRANTY; for details type 'show w'. This is free software, and you are welcome to redistribute it under certain conditions; type 'show c' for details.

The hypothetical commands 'show w' and 'show c' should show the appropriate parts of the General Public License. Of course, the commands you use may be called something other than 'show w' and 'show c'; they could even be mouse-clicks or menu items--whatever suits your program.

You should also get your employer (if you work as a programmer) or your school, if any, to sign a "copyright disclaimer" for the program, if necessary. Here is a sample; alter the names:

Yoyodyne, Inc., hereby disclaims all copyright interest in the program 'Gnomovision' (which makes passes at compilers) written by James Hacker.

<signature of Ty Coon>, 1 April 1989 Ty Coon, President of Vice

This General Public License does not permit incorporating your program into proprietary programs. If your program is a subroutine library, you may consider it more useful to permit linking proprietary applications with the library. If this is what you want to do, use the GNU Library General Public License instead of this License.

#### ソースコードについて

このプログラムは tex で記述されたものです。ソースコードは

git://anonscm.debian.org/tokyodebian/monthly-report.git

から取得できます。

#### Debian オープンユーズロゴ ライセンス

Copyright (c) 1999 Software in the Public Interest Permission is hereby granted, free of charge, to any person obtaining a copy of this software and associated documentation files (the "Software"), to deal in the Software without restriction, including without limitation the rights to use, copy, modify, merge, publish, distribute, sublicense, and/or sell copies of the Software, and to permit persons to whom the Software is furnished to do so, subject to the following conditions:

The above copyright notice and this permission notice shall be

included in all copies or substantial portions of the Software.

THE SOFTWARE IS PROVIDED "AS IS", WITHOUT WARRANTY OF ANY KIND, EXPRESS OR IMPLIED, INCLUDING BUT NOT LINITED TO THE WARRANTIES OF MERCHANTABILITY, FITNESS FOR A PARTICULAR PURPOSE AND NONINFRINGEMENT. IN NO EVENT SHALL THE AUTHORS OR COPYRIGHT HOLDERS BE LIABLE FOR ANY CLAIM, DAMAGES OR OTHER LIABILITY, WHETHER IN AN ACTION OF CONTRACT, TORT OR OTHERWISE, ARISING FROM, OUT OF OR IN CONNECTION WITH THE SOFTWARE OR THE USE OR OTHER DEALINGS IN THE SOFTWARE.

#### -『あんどきゅめんてっど でびあん』について —

本書は、東京および関西周辺で毎月行なわれている『東京エリア Debian 勉強会』(2017年 12月-2018年6月)および『関西 Debian 勉強会』(2017年12月-2018年5月)で使用され た資料・小ネタ・必殺技などを一冊にまとめたものです。内容は無保証、つっこみなどがあれ ば勉強会にて。

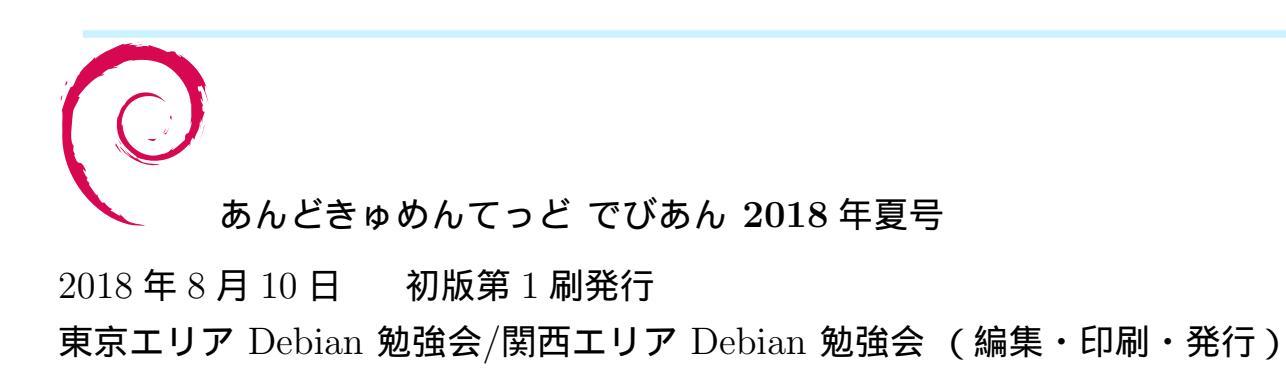